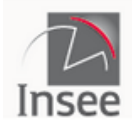

Institut national de la statistique et des études économiques

Mesurer pour comprendre

Statistiques locales

Maj : 04-02-2021

# Mode d'emploi du site "Statistiques locales"

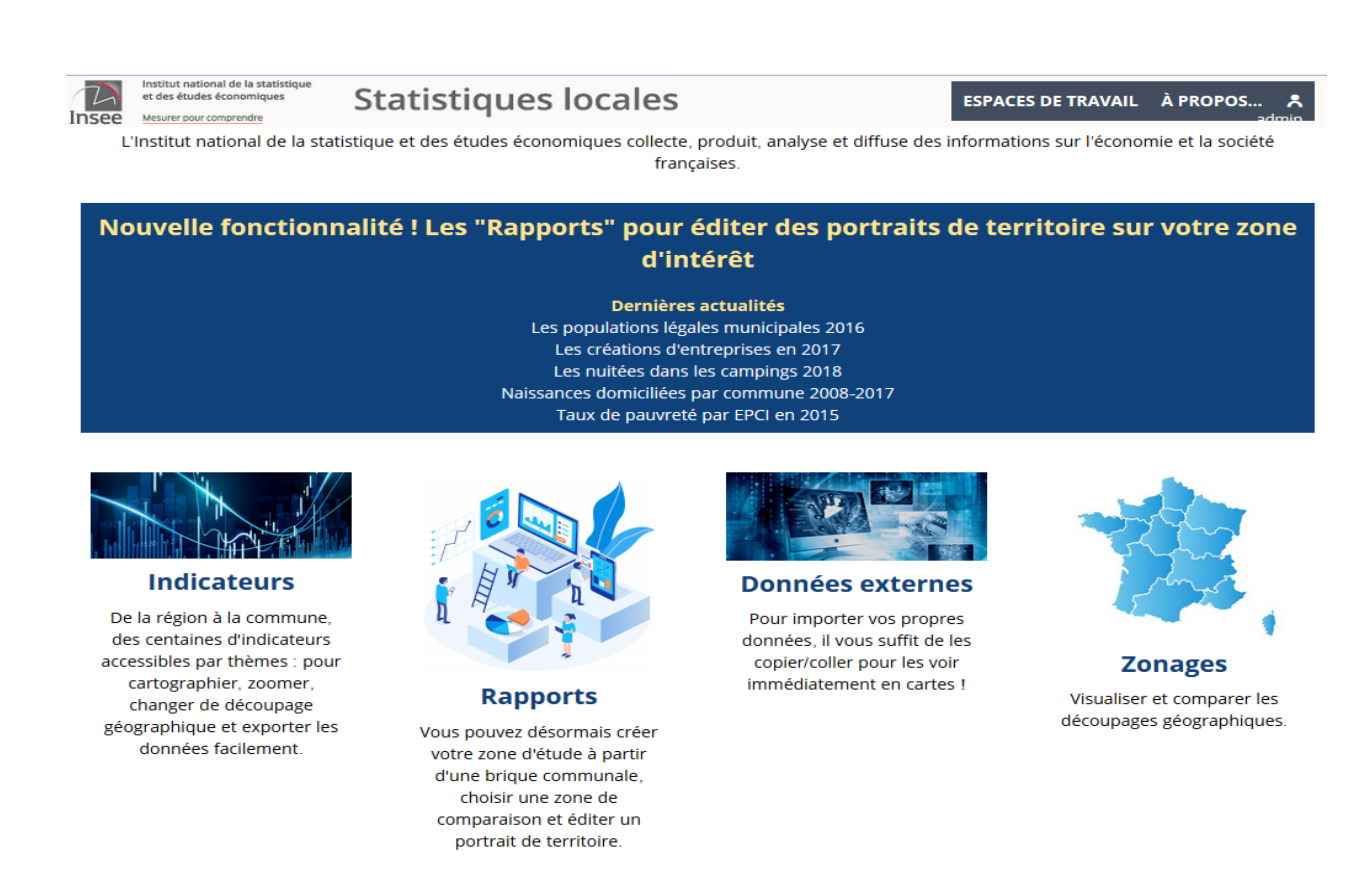

Ce site de l'Insee est d'abord un observatoire cartographique permettant d'analyser la distribution spatiale de données géo référencées, afin de mieux comprendre les dynamiques territoriales à l'œuvre en France.

Il permet aussi de consulter des indicateurs sous forme de tableaux, graphiques et fiches de synthèse et d'éditer des « rapports » ou « portraits de territoire » sur des zones à façon. Il est également possible d'importer/cartographier ses propres données.

Accès à l'URL du site : https://statistiques-locales.insee.fr/#c=home

# Sommaire

| Ergonomie générale                                                               | 2  |
|----------------------------------------------------------------------------------|----|
| Espace Indicateurs                                                               | 2  |
| Les cartes thématiques                                                           | 2  |
| Les tableaux                                                                     | 9  |
| Les fiches de synthèse                                                           | 10 |
| Espace Rapports                                                                  | 12 |
| Espace Zonages                                                                   | 15 |
| Analyser les zonages sur un territoire                                           | 15 |
| Comparer deux zonages                                                            | 15 |
| Espace Données externes                                                          | 17 |
| Importer des données personnelles sur un territoire                              | 17 |
| Importer des données personnelles ponctuelles                                    | 20 |
| Espace Utilisateur                                                               | 21 |
| Sauvegarde de cartes personnelles                                                | 21 |
| Chargement de cartes précédemment sauvegardées                                   | 21 |
| Utilisation avancée                                                              | 23 |
| Comparer un territoire à un référentiel établi selon un ou plusieurs indicateurs | 23 |
| Importer sa sélection géographique                                               | 26 |

# Ergonomie générale

L'interface est divisée en 4 grands espaces :

- □ Indicateurs : consulter des cartes thématiques,
- □ Rapports : créer un portrait de territoire multi-thématique sur un zonage à façon,
- Données externes : cartographier vos propres données,
- D Zonages : visualiser et comparer des maillages administratifs.

On accède à chaque espace depuis la page d'accueil ou bien depuis le menu principal.

À l'intérieur de chaque espace de travail, l'écran est divisé en deux parties :

- Panneau de pilotage à gauche : il permet d'explorer le contenu de l'observatoire et de configurer les options principales ;
- □ Espace de restitution à droite : il permet de visualiser les données (cartes, graphiques, tableau...) et d'accéder à des options avancées dépendant du mode de restitution.

# **Espace Indicateurs**

### Les cartes thématiques

#### La navigation sur la carte

Elle s'effectue à l'aide du panneau de pilotage et de la barre d'outils intégrée à la carte.

□ Se déplacer sur la carte : cliquer-glisser

- □ Zoomer, recadrer la carte : touches + et -, molette de la souris, ...
- Cadrer un territoire : cliquer sur le bouton Loupe à droite de la carte et dessiner un rectangle
- Changer de niveau géographique (=maille d'analyse) : utiliser le pavé CHANGER LE DÉCOUPAGE GÉOGRAPHIQUE du panneau de pilotage

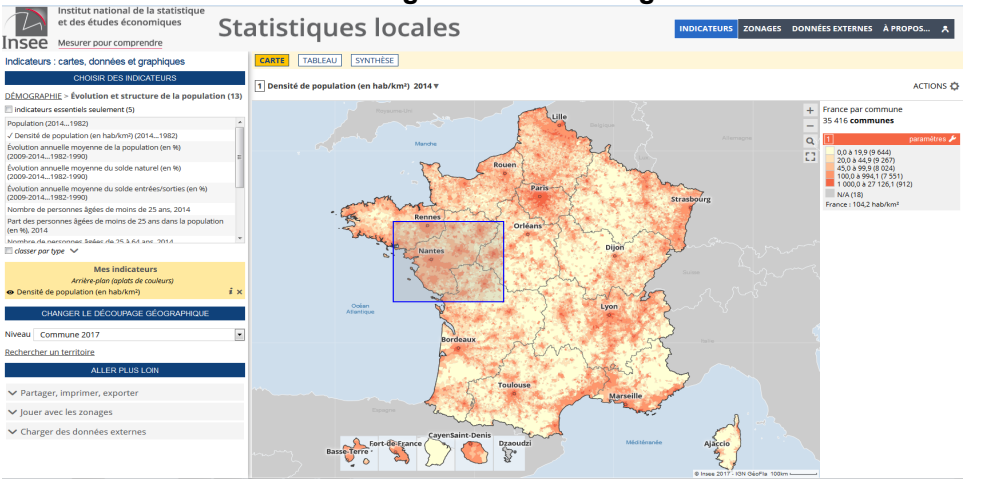

#### Cadrage avec un rectangle de zoom

#### Les maillages administratifs disponibles

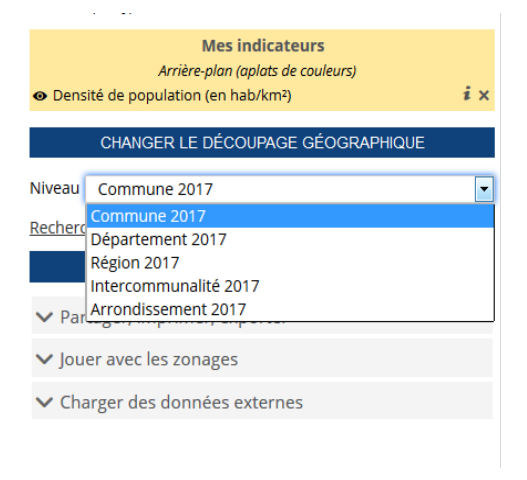

Rechercher un lieu sur la carte : cliquer sur le lien Rechercher un territoire puis entrer une clé de recherche.

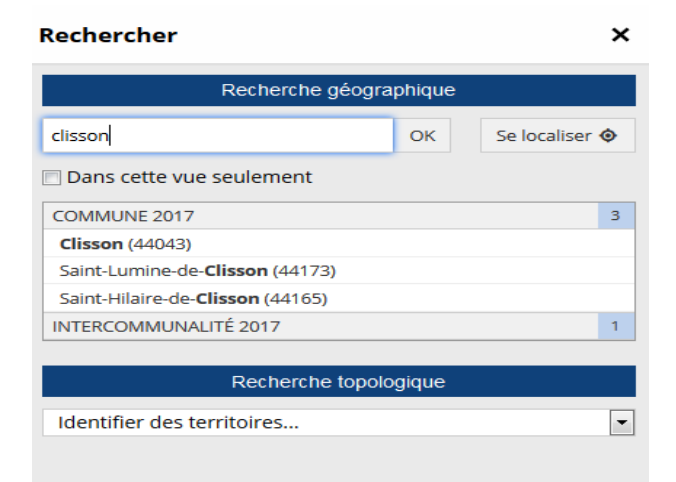

#### Les analyses thématiques

Analyse thématique = carte statistique

- □ Afficher un indicateur :
  - Accéder à l'espace Indicateurs en cliquant sur le lien Indicateurs du menu principal
  - Parcourir les thèmes et les sous-thèmes depuis le pavé CHOISIR DES INDICATEURS du panneau de pilotage (cliquer sur les libellés de thèmes/sous-thèmes pour descendre ou remonter dans l'arborescence).

| Indicateurs : cartes, données et graphiques |          |            |                |    |  |  |
|---------------------------------------------|----------|------------|----------------|----|--|--|
| CHOISIR DI                                  | es indi  | CATEURS    |                |    |  |  |
| Chercher                                    | ОК       | Effacer    | Autres filtres | ~  |  |  |
| ÉCONOMIE - CONJONCTURE - C                  | OMPTE    | S NATIONAL | XL             | 9  |  |  |
| DÉMOGRAPHIE                                 |          |            |                | 39 |  |  |
| Évolution et structure de la p              | opulati  | ion        |                | 13 |  |  |
| Naissances - Fécondité                      |          |            |                | 3  |  |  |
| Décès - Mortalité - espérance d             | e vie    |            |                | 9  |  |  |
| Couples - Familles - Ménages                |          |            |                | 14 |  |  |
| REVENUS - POUVOIR D'ACHAT -                 | CONSO    | MMATION    |                | 8  |  |  |
| CONDITIONS DE VIE - SOCIÉTÉ                 |          |            |                | 19 |  |  |
| MARCHÉ DU TRAVAIL - SALAIRES                | 5        |            |                | 26 |  |  |
| ENTREPRISES                                 |          |            |                | 17 |  |  |
| SECTEURS D'ACTIVITÉ                         |          |            |                | 7  |  |  |
| AMÉNAGEMENT DU TERRITOIRE                   | , VILLES | ET QUARTI  | ERS            | 14 |  |  |

• Sélectionner un thème puis sélectionner un indicateur dans la liste : il devient "coché",

#### Indicateurs : cartes, données et graphiques

| CHOISIR DES INDICATEURS                                                            |               |
|------------------------------------------------------------------------------------|---------------|
| <u>DÉMOGRAPHIE</u> > <b>Évolution et structure de la populatio</b> n               | ı <b>(13)</b> |
| indicateurs essentiels seulement (5)                                               |               |
| Population (20141982)                                                              |               |
| √ Densité de population (en hab/km²) (20141982)                                    |               |
| √ Évolution annuelle moyenne de la population (en %)<br>(2009-20141982-1990)       | E             |
| Évolution annuelle moyenne du solde naturel (en %)<br>(2009-20141982-1990)         |               |
| Évolution annuelle moyenne du solde entrées/sorties (en %)<br>(2009-20141982-1990) |               |
| Nombre de personnes âgées de moins de 25 ans, 2014                                 |               |
| Part des personnes âgées de moins de 25 ans dans la population<br>(en %), 2014     |               |
| Nombre de personnes âgées de 25 à 64 ans 2014                                      |               |
| 🗌 classer par type 🛛 🗸                                                             |               |
| Mes indicateurs                                                                    | ×             |
| Arrière-plan (aplats de couleurs)                                                  |               |
| O Densité de population (en hab/km²)                                               | i ×           |
| <ul> <li>Évolution annuelle moyenne de la population (en %)</li> </ul>             | ix            |

l'indicateur est affiché sur la carte et ajouté au pavé MES INDICATEURS.

On peut sélectionner de nombreux indicateurs d'intérêt pour les exporter tous d'un seul coup.

Ensuite on peut visualiser sur la carte l'indicateur que l'on veut (celui qui est en cours d'affichage a un "petit œil" devant), en cliquant sur le libellé correspondant dans le panier *Mes indicateurs*.

□ Consulter la documentation de l'indicateur : bouton i à droite du libellé dans *Mes Indicateurs*.

| Évolution ani                     | nuelle                | moyenne de la po                            | opulation (en %)                                                                                                    | x                        |
|-----------------------------------|-----------------------|---------------------------------------------|----------------------------------------------------------------------------------------------------|--------------------------|
| Présentation                      | Stats                 | Pour en savoir +                            |                                                                                                    |                          |
| Source : Insee                    | e, Recer              | nsement de la popul                         | lation (RP)                                                                                                    | Le Mi                    |
| Unité : %                         |                       |                                             |                                                                                                    |                          |
| Niveaux géos                      | : Com                 | mune 2017, Interco                          | mmunalité 2017, Arrondissement 2017, Département :                                                                     | 2017, <u>Région 2017</u> |
| <b>Thème(s)</b> : <u>Év</u>       | olution               | <u>et structure de la p</u>                 | opulation Ang                                                                                                    | ers                      |
| Description :                     | Les déf               | finitions des variable                      | es sur Insee.fr : https://www.insee.fr/fr/information/23                                                               | 83278                    |
| Limites : Les                     | effectifs             | s supérieurs à 500 p                        | euvent normalement être utilisés en toute confiance.                                                                   | Les effectifs            |
| inférieurs à 20<br>ne pas être si | 00 doive<br>gnificati | ent être maniés ave<br>ifs. Les comparaisor | c précaution, car, en raison de l'imprécision liée au sor<br>ns entre territoires de petites tailles sont à proscrire. | idage, ils peuvent       |
| Périodes : 20                     | 09-2014               | 4, 1999-2009, 1990-1                        | 1999, 1982-1990                                                                                                    |                          |

#### La documentation sur un indicateur

- □ Rechercher un indicateur à partir d'un mot-clé :
  - Entrer un mot-clé dans le champ de recherche du pavé CHOISIR DES INDICATEURS (en haut du panneau de pilotage). L'arborescence des thèmes est filtrée et n'affiche que les thèmes contenant des indicateurs correspondants à la clé de recherche
  - Sélectionner un thème puis un indicateur

#### Recherche d'indicateurs par mot-clé

#### Indicateurs : cartes, données et graphiques

| CHOISIR DES INDICATEURS             |          |           |     |   |  |  |
|-------------------------------------|----------|-----------|-----|---|--|--|
| travail OK Effacer Autres filtres 🗸 |          |           |     |   |  |  |
| MARCHÉ DU TRAVAIL - SALAIRES        |          |           |     |   |  |  |
| AMÉNAGEMENT DU TERRITOIRE           | , VILLES | ET QUARTI | ERS | 3 |  |  |

- Les différents types d'indicateurs :
  - Ronds proportionnels : indicateur quantitatif en valeurs absolues (ex : nombre de logements),
  - Dégradés de couleurs (choroplèthe) : indicateur quantitatif en valeurs relatives (ex : densité de la population),
  - Zonages : indicateur qualitatif,
  - Oursins et analyses de flux : pour cartographier des données bi-localisées.

#### Un exemple de carte thématique

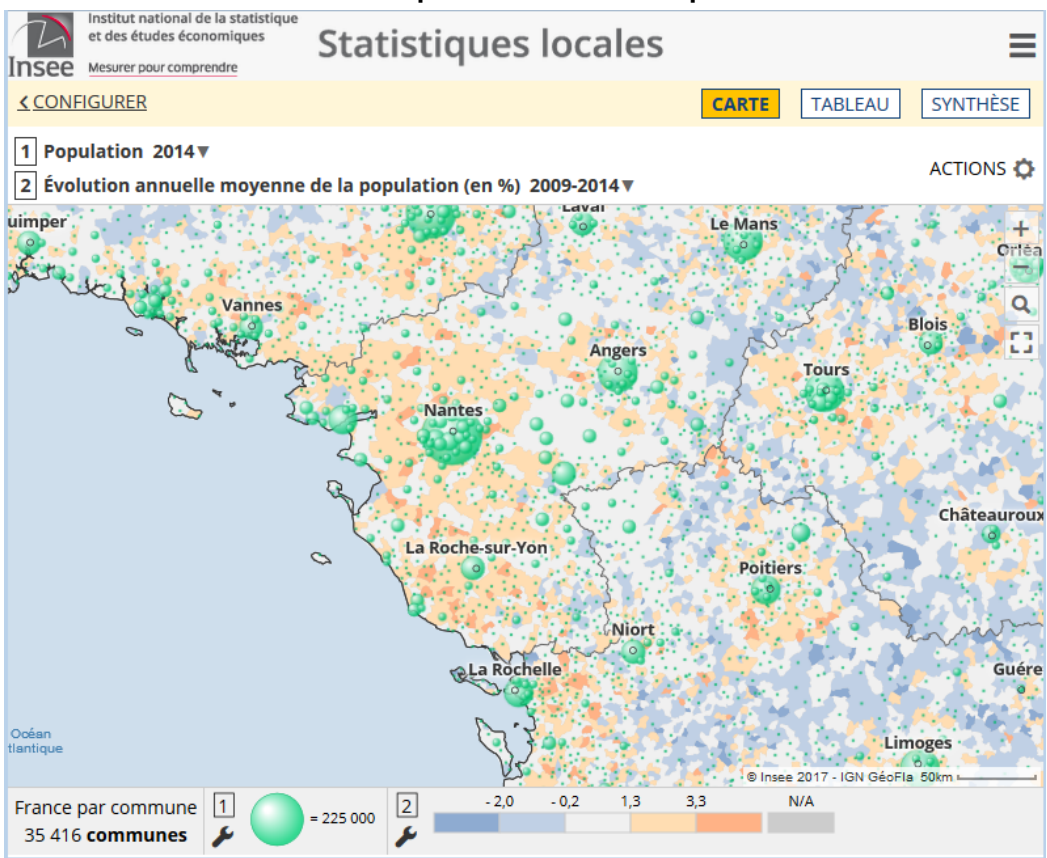

Une carte peut afficher jusqu'à deux indicateurs pourvu que leur mode de représentation soit compatible (un indicateur en aplats de couleurs et un indicateur symbolique).

- □ Paramétrer l'affichage d'un indicateur (bouton Paramètres "clé à molette" dans la légende) :
  - Changer la palette de couleurs,
  - Modifier la forme et la taille des symboles,

Paramètres

• Ajuster les plages de valeurs dans la légende (seuils manuels ou méthodes statistiques)

×

#### Paramétrage d'un indicateur

| Affiner le rendu                           |
|--------------------------------------------|
| Symbole : sphère 💌                         |
| Couleurs automatiques (meilleur contraste) |
| Contours automatiques                      |
| Remplissage : 💿 plein 💿 contour            |
| Aiuster la taille des symboles             |
|                                            |
| Mode de calcul :                           |
| ◉ optimal 💿 taille max 💿 correspondance    |
| surface cumulée = 1/7 🔹 du territoire      |
|                                            |
| <u>Réglages par défaut</u>                 |

#### Les couches complémentaires d'analyse

Elles sont accessibles à partir du menu ACTIONS "roue crantée" -> Ajouter des couches situé au-dessus de la carte. Elles apportent des repères de situation et permettent de compléter l'interprétation des analyses thématiques.

Les couches complémentaires disponibles:

- □ Plans et photos : pour afficher des plans ou des photos aériennes provenant de web services
- Zonages réactifs : pour afficher un zonage englobant sur la carte
- Couches d'habillage : limites administratives, villes principales, routes...

#### Les exports et impression

0

- □ Les options d'export sont accessibles depuis le menu ACTIONS "roue crantée" -> exporter, réutiliser situé au-dessus de la carte.
- □ Exporter de la carte selon plusieurs formats :

• png : simplement la carte et sa légende (pour une intégration rapide dans un rapport ou un diaporama)

pdf ou impression: la carte sur une page A4 avec la charte graphique de l'observatoire (pour un envoi par email). Le mode aperçu avant impression permet de configurer la mise en page.

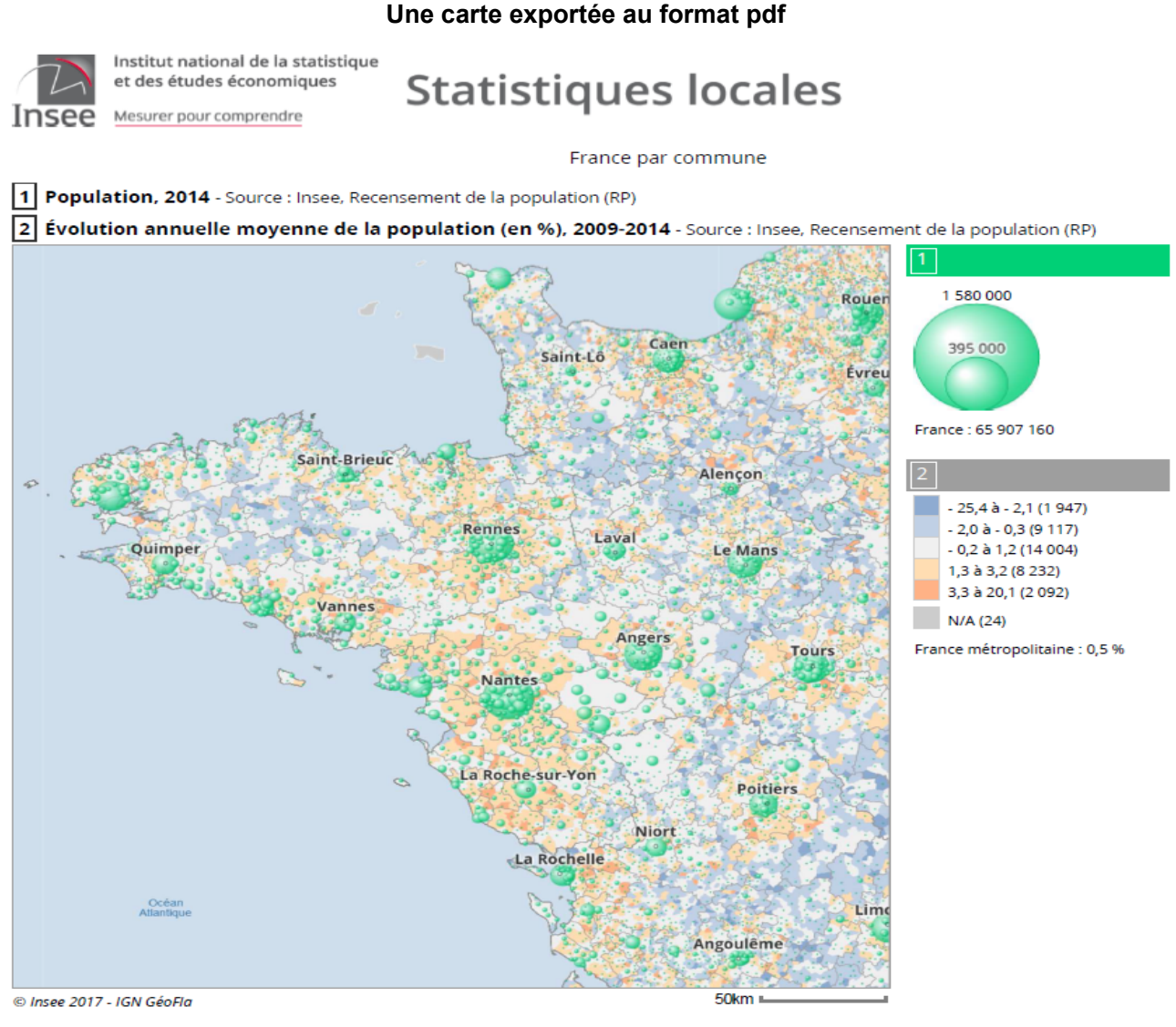

Les définitions des variables sur Insee.fr : https://www.insee.fr/fr/information/2383278

#### La sélection géographique

Objectif : définir une zone d'étude pour les traitements à venir (fiche de synthèse, export, rapport)

- Sélection simple -> clic sur la carte, ou double clic pour un appel direct du panneau de gestion de la sélection
- □ Sélection multiple :
  - un à un (clic avec la touche Maj enfoncée)
  - circulaire (clic long sur le centre puis déplacement de la souris pour définir le rayon de sélection)
- □ Sélection par zonage : pour sélectionner en un clic toutes les communes d'un EPCI par exemple
  - ajouter un zonage (« Actions » > « Ajouter des Couches ») et sélectionner le zonage
  - o fermer le panneau « Ajouter des couches » pour revenir à la carte

Une fois, la sélection définie, il est encore possible d'agir sur la sélection en cliquant sur le panneau de droite « Ma sélection » > « Agir sur cette sélection »

Le panneau d'information ouvert permet de :

- zoomer, effacer ou sauver la sélection
- D obtenir la valeur des indicateurs cartographiés pour la sélection
- accéder à la fiche de synthèse de la sélection
- □ étendre la sélection :
  - en définissant manuellement un rayon autour de la sélection
  - en définissant manuellement un temps d'accès vers la sélection
  - en choisissant une zone englobante

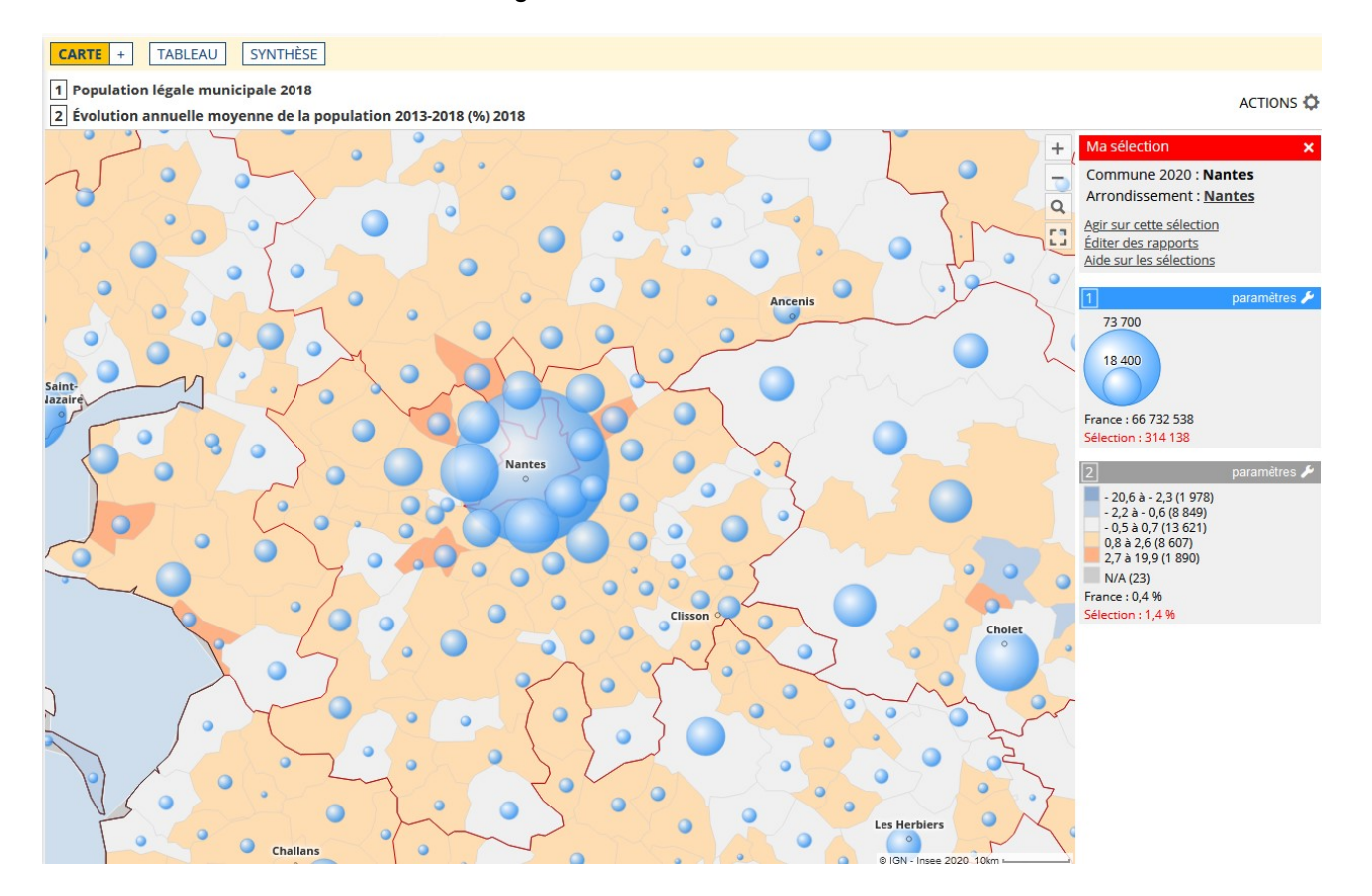

### Les tableaux

Le mode TABLEAU permet de visualiser les données de tous les indicateurs chargés.

#### Un tableau de valeurs avec une sélection géographique

| CARTE                     | TABLEAU                               | SYNTHÈSE                                         |                                                                           |                                                                            |
|---------------------------|---------------------------------------|--------------------------------------------------|---------------------------------------------------------------------------|----------------------------------------------------------------------------|
| <b>France</b><br>35 416 l | <b>par commun</b><br>igne(s), sélecti | <b>e</b><br>on : 1                               |                                                                           |                                                                            |
| Code 🔺                    | Libellé                               | Nombre de<br>¢ créations ¢<br>d'entreprises 2016 | Part de l'industrie dans<br>les créations<br>d'entreprises (en %)<br>2016 | Part de la construction<br>dans les créations<br>d'entreprises (en %) 2016 |
| 49244                     | Mauges-<br>sur-Loire                  | 65                                               | 9,2                                                                       | 18,5                                                                       |
| 01001                     | L'Abergement-<br>Clémenciat           | 3                                                | 0,0                                                                       | 33,3                                                                       |
| 01002                     | L'Abergement-<br>de-Varey             | . 1                                              | 0,0                                                                       | 0,0                                                                        |
| 01004                     | Ambérieu-<br>en-Bugey                 | 103                                              | 4,9                                                                       | 11,7                                                                       |

- La sélection sur la carte et sur le tableau sont liées
- □ Les colonnes du tableau peuvent être triées

#### Filtrer le tableau

Pour faire des recherches multicritères

- □ Activer le menu ACTIONS "roue crantée"-> Filtrer
- Définir les critères de filtrage du tableau sur le code géographique, le libellé et/ou les valeurs des indicateurs

#### Recherche multicritères sur les indicateurs

| Filtrer le tableau                                                         | ×                                          | ues                     | locales                        |                    | ESP                                   | ACES DE TRAVAI                                          | L À PROPO                               | os 📍                                          |
|----------------------------------------------------------------------------|--------------------------------------------|-------------------------|--------------------------------|--------------------|---------------------------------------|---------------------------------------------------------|-----------------------------------------|-----------------------------------------------|
| Critères d                                                                 | e filtrage                                 | CARTE                   | TABLEAU                        | SYNTHÈSE           |                                       |                                                         |                                         |                                               |
| 1 - Code                                                                   |                                            | <b>France</b><br>35 416 | <b>par commune</b><br>ligne(s) |                    |                                       |                                                         | A                                       | ACTIONS 🗘                                     |
| commence par :<br>2 - Libellé<br>commence par :                            | contient :                                 | Code                    | Libellé 🍦                      | Population<br>2014 | Part des<br>âgées de i<br>ans dans la | s personnes<br>moins de 25<br>population<br>(en %) 2014 | Évolution a<br>moyen<br>populatio<br>20 | annuelle<br>ine de la<br>n (en %)<br>009-2014 |
| 3 - Population 2014                                                        | <=                                         | 01001                   | L'Abergement-<br>Clémenciat    | 767                |                                       | 30,0                                                    |                                         | - 0,5                                         |
| 4 - Part des personnes á                                                   | àgées de moins de 25                       | 01002                   | L'Abergement-<br>de-Varey      | 239                |                                       | 28,8                                                    |                                         | 2,9                                           |
| ans dans la population                                                     | (en %) 2014                                | 01004                   | Ambérieu-<br>en-Bugey          | 14 022             |                                       | 33,0                                                    |                                         | 1,0                                           |
|                                                                            |                                            | 01005                   | Ambérieux-<br>en-Dombes        | 1 627              |                                       | 31,7                                                    |                                         | 0,4                                           |
| population (en %) 2009-                                                    | 2014                                       | 01006                   | Ambléon                        | 109                |                                       | 20,0                                                    |                                         | - 1,9                                         |
| >=                                                                         | <=                                         | 01007                   | Ambronay                       | 2 570              |                                       | 31,2                                                    |                                         | 2,0                                           |
|                                                                            |                                            | 01008                   | Ambutrix                       | 743                |                                       | 29,7                                                    |                                         | 2,4                                           |
| Appliquer                                                                  | Appliquer les filtres                      | 01009                   | Andert-<br>et-Condon           | 338                |                                       | 27,6                                                    |                                         | 0,1                                           |
| les filtres                                                                | le résultat                                | 01010                   | Anglefort                      | 1 142              |                                       | 34,1                                                    |                                         | 3,5                                           |
|                                                                            |                                            | 01011                   | Apremont                       | 397                |                                       | 31,4                                                    |                                         | 2,4                                           |
| Le filtre porte sur le tablea<br>sélection est reportée sur l<br>synthèse. | u uniquement. La<br>a carte et la fiche de | ligne(s)                | 1 à 50 sur 35 416              | 275                | < 1                                   | 2 3 4                                                   | 5                                       | 709 >                                         |

#### Exporter le tableau

- □ Exporter les indicateurs chargés selon plusieurs formats :
  - Excel ou Open Document : les données du tableau accompagnées de toute leur documentation
  - CSV ou copier dans le presse-papier : uniquement les données du tableau

### Les fiches de synthèse

Le mode SYNTHESE permet d'obtenir des chiffres-clés, des comparaisons et toutes les méta-données d'un indicateur.

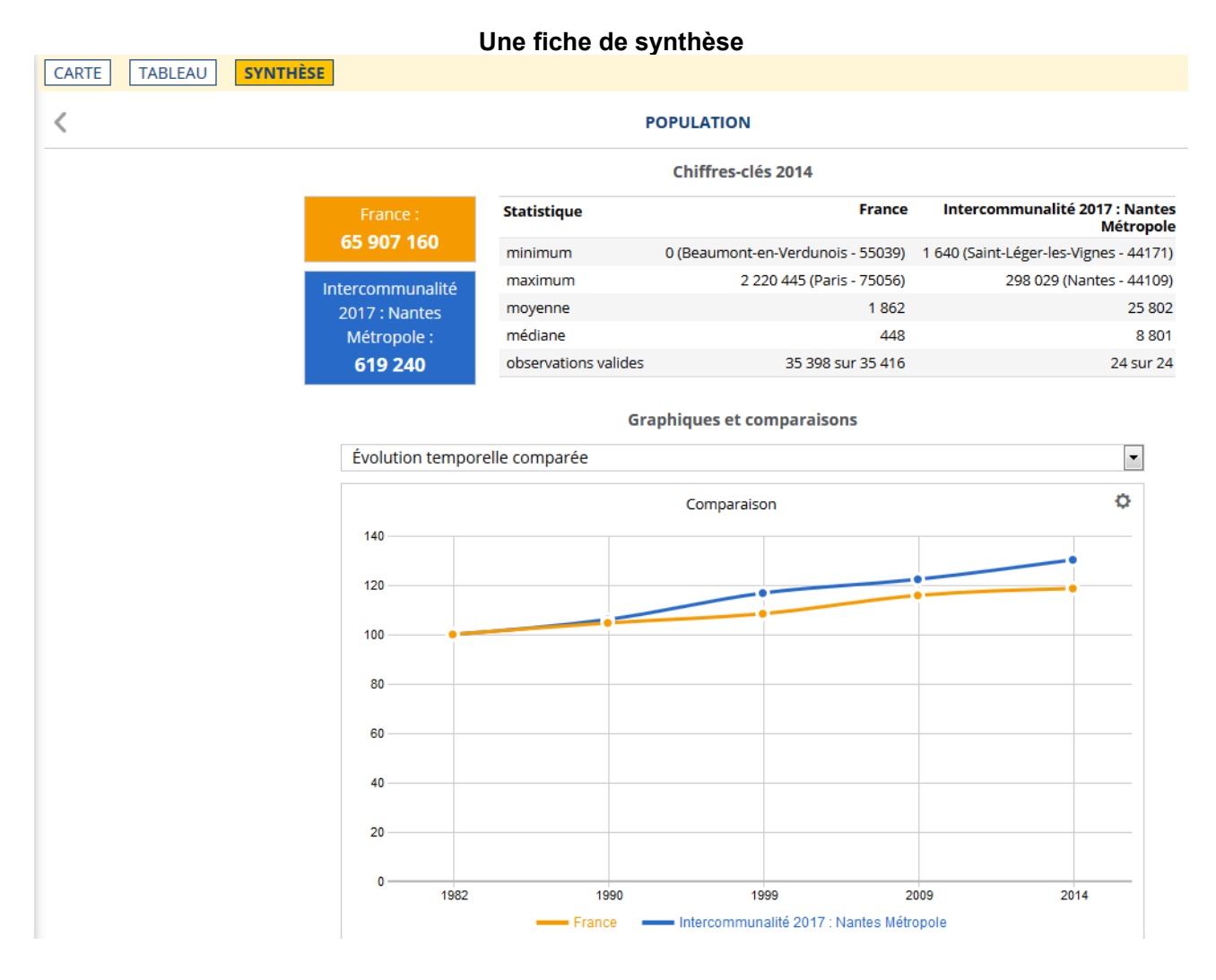

#### Chiffres clés, graphiques, documentation

- □ Sélectionner un ou plusieurs indicateurs dans l'arborescence thématique
- □ Afficher la fiche de synthèse. Elle fournit :
  - des chiffres clés : la valeur de référence et quelques statistiques descriptives
- des graphiques comparatifs : la variété des graphiques proposés dépend des axes d'analyse disponibles et du mode de représentation de l'indicateur
  - toutes les méta-données textuelles : description, précisions méthodologiques, mots-clés, liens externes...

 Basculer d'un indicateur à l'autre en utilisant le libellé correspondant du pavé MES INDICATEURS.

Lorsqu'une sélection géographique est active, la fiche de synthèse permet d'obtenir un mini-rapport comparatif entre la zone sélectionnée et la zone de référence.

#### Tableau comparatif

Le tableau comparatif permet de situer la zone sélectionnée par rapport à la zone de référence pour une batterie d'indicateurs choisie par l'utilisateur.

| Institut national de la statistique et des études économiques             | S  | ta | tistiques locales                                                    |                   |        |        |
|---------------------------------------------------------------------------|----|----|----------------------------------------------------------------------|-------------------|--------|--------|
| NSEE Mesurer pour comprendre                                              | -  |    | ciberques rocares                                                    |                   |        |        |
| ndicateurs : cartes, données et graphiques                                |    |    | CARTE TABLEAU SYNTHÈSE                                               |                   |        |        |
| CHOISIR DES INDICATEURS                                                   |    |    | <                                                                    | TABLEAU COMPARA   | TIF    |        |
| DÉMOGRAPHIE > Évolution et structure de la populati<br>13)                | on |    |                                                                      | Chiffres-clo      | is 201 | 4      |
| indicateurs essentiels seulement (5)                                      |    |    | ndicateurs                                                           | Nantes Métropole  |        | Fra    |
| (2009-20141982-1990)                                                      |    |    | Part des personnes âgées de moins de 25 ans dans la population (en 9 | %) (%), 2014 33,1 |        | 3      |
| √ Nombre de personnes âgées de moins de 25 ans, 2014                      |    |    | Nombre de personnes âgées de moins de 25 ans, 2014                   | 205 021           |        | 20 025 |
| / Part des personnes âgées de moins de 25 ans dans la                     |    |    | Nombre de personnes âgées de 80 ans ou plus, 2014                    | 31 521            |        | 3 826  |
| population (en %), 2014                                                   |    |    | Part des personnes âgées de plus de 80 ans ou plus (en %) (%), 2014  | 5,1               | •      |        |
| Nombre de personnes ägées de 25 à 64 ans, 2014                            |    |    |                                                                      |                   |        |        |
| ?art des personnes agees de 25 a 64 ans dans la population (e<br>%), 2014 | n  |    |                                                                      |                   |        |        |
| Nombre de personnes âgées de 65 ans ou plus, 2014                         | Ξ  |    |                                                                      |                   |        |        |
| Part des personnes âgées de 65 ans ou plus (en %), 2014                   |    |    |                                                                      |                   |        |        |
| / Nombre de personnes âgées de 80 ans ou plus, 2014                       |    |    |                                                                      |                   |        |        |
| / Part des personnes âgées de 80 ans ou plus (en %), 2014                 | -  | E  |                                                                      |                   |        |        |
| ] classer par type 🗸                                                      |    |    |                                                                      |                   |        |        |
| Mes indicateurs                                                           | ×  |    |                                                                      |                   |        |        |
| Nombre de personnes âgées de moins de 25 ans                              | ×  |    |                                                                      |                   |        |        |
| Nombre de personnes âgées de 80 ans ou plus                               | ×  |    |                                                                      |                   |        |        |
| Part des personnes ägées de moins de 25 ans dans la<br>population (en %)  | ×  |    |                                                                      |                   |        |        |
| Évolution annuelle moyenne de la population (en %)                        | ×  |    |                                                                      |                   |        |        |
| Part des personnes âgées de 80 ans ou plus (en %)                         | ×  |    |                                                                      |                   |        |        |
| Tableau comparatif multi-indicateurs                                      |    |    |                                                                      |                   |        |        |

#### Un tableau comparatif multi-indicateurs

- □ Sélectionner un ou plusieurs indicateurs dans l'arborescence thématique
- □ Effectuer une sélection géographique sur la carte ou à partir du tableau
- Activer le mode SYNTHÉSE et choisir l'item tableau comparatif dans le pavé MES INDICATEURS

# Espace Rapports

#### **Navigation**

Le panneau « Naviguer dans les Rapports » permet de choisir le rapport à consulter. Certains rapports sont composés de plusieurs chapitres.

| NAVIGUER DANS LES RAPPORTS                |
|-------------------------------------------|
| SYNTHÈSE                                  |
| PORTRAIT DÉMOGRAPHIE ET CONDITIONS DE VIE |
| Evolution et structure de la population   |
| Couples - Ménages - Familles              |
| Logement                                  |
| Diplômes et formation                     |
| PORTRAIT ÉCONOMIE ET EMPLOI               |
| LES COMMUNES DE LA ZONE D'ÉTUDE           |
| DOCUMENTATION                             |

#### Les zones d'intérêt

Le panneau « Définir les zones géographiques » permet de modifier les deux zones d'intérêt : la zone d'étude et la zone de comparaison. Ces zones sont configurées par défaut (EPCI Nantes métropole, Région Pays de la Loire). Pour modifier la zone d'étude comme la zone de comparaison :

| DÉFINIR LES ZONES GÉC       | - Chercher : saisir le lieu recherché et                                       |     |    |                                                                                                    |  |
|-----------------------------|--------------------------------------------------------------------------------|-----|----|----------------------------------------------------------------------------------------------------|--|
| Zone d'étude Nantes Métropo | un écho dans la liste proposée sous forme de menu déroulant.                   |     |    |                                                                                                    |  |
| Pour modifier cette zone :  | Favo                                                                           | ris |    | - <b>Étendre</b> <sup>1</sup> : permet de choisir un zonage plus grand contenant la zone d'étude actuelle. |  |
| moselle                     | - Carte : utiliser un fond de carte pour                                       |     |    |                                                                                                    |  |
| Sélectionner un territoire  | sélectionner une zone à façon : touche<br>Maj enfoncée + clics successifs pour |     |    |                                                                                                    |  |
| DÉPARTEMENT 2018            |                                                                                |     | 2  | sélectionner/désélectionner des                                                                            |  |
| Moselle (57)                |                                                                                |     |    | territoires, clic long sur le centre puis<br>déplacement de la souris pour définir le                      |  |
| Meurthe-et-Moselle (54)     |                                                                                |     |    | rayon de sélection.                                                                                        |  |
| INTERCOMMUNALITÉ 2018       |                                                                                |     | 6  | - Favoris : utiliser un zonage déjà                                                                        |  |
| COMMUNE 2018                |                                                                                |     | 19 | enregistré.                                                                                                |  |
| UNITÉ URBAINE 2018          |                                                                                |     |    |                                                                                                    |  |
| ARRONDISSEMENT 2018         |                                                                                |     | 1  |                                                                                                    |  |
|                             |                                                                                |     |    |                                                                                                    |  |

Zone de comparaison France métropolitaine

<sup>1</sup> Si le zonage d'étude en cours le permet, sinon le bouton est grisé.

**<u>Remarque</u>**: Le bouton Carte est également accessible en onglet en haut de page :

#### Accès au bouton « Carte » depuis un rapport.

|   | RAPPORT         CARTE                                        |                            |                                         |         |
|---|--------------------------------------------------------------|----------------------------|-----------------------------------------|---------|
|   | Zone d'étude Nantes Métropole (intercommu                    | <b>unalité)</b> , comparée | e avec <mark>France métropolit</mark> a | aine    |
| • | <                                                            | SYM                        | NTHÈSE - COMPARATEUR                    | DE TERR |
|   |                                                              |                            | Accès rapide                            | Pour e  |
|   | Indicateurs                                                  | Nantes<br>Métropole        | France<br>métropolitaine                |         |
|   | Emploi total au lieu de travail                              | 339 457                    | 25 735 967                              |         |
|   | dont part des emplois salariés (%)                           | 90,5                       | ▲ 86,9                                  |         |
|   | Taux d'activité des 15 à 64 ans (%)                          | 73,6                       | 73,8                                    |         |
|   | Taux de chômage des 15 à 64 ans (au sens du recensement) (%) | 13,7                       | 13,7                                    |         |

2010 2015

Source : Insee, Recensement de la population (RP), exploitation principale - 2015

**<u>Remarque</u>**: les flèches vertes (ou rouges) signalent que, pour cet indicateur, la valeur de la zone d'intérêt est inférieure (ou supérieure) à la valeur de la zone de comparaison.

| Indicateurs                                          | Nantes Métropole |   | France     |
|------------------------------------------------------|------------------|---|------------|
| Nombre de logements                                  | 328 645          |   | 35 535 026 |
| Part des résidences principales (%)                  | 91,8             |   | 82,3       |
| Part des rés. secondaires (yc log. occasionnels) (%) | 2,8              | ▼ | 9,6        |

#### Remarque : Les zones d'intérêt sont précisées en haut du panneau principal.

| RAPPORT      | CARTE                                                                               |           |
|--------------|-------------------------------------------------------------------------------------|-----------|
| Zone d'étude | 244400404 (intercommunalité), comparée avec Pays de la Loire                        | ACTIONS 🔅 |
| <            | PORTRAIT DÉMOGRAPHIE ET CONDITIONS DE VIE - EVOLUTION ET STRUCTURE DE LA POPULATION | >         |
|              | Accès rapide Avertissement                                                          |           |

Il est aussi possible de naviguer d'un rapport à l'autre en utilisant les chevrons < > qui entourent le titre du rapport.

#### Accès rapide

Le menu d'accès rapide permet de se déplacer directement dans les chapitres du rapport.

#### <u>Actions</u>

Le bouton « ACTIONS » en haut à droite de l'écran permet d'imprimer le chapitre en cours ou tout le rapport (avec l'ensemble des chapitres qui le compose).

#### ACTIONS 🔅

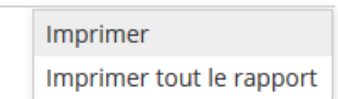

13/28

#### Tableaux – graphiques

Un chapitre contient plusieurs tableaux / graphiques.

Certains offrent la possibilité de comparer différentes périodes (choix à faire sous le graphique). La roue dentée permet de basculer un graphique en tableau de données (et inversement), et d'exporter selon divers formats.

Certains tableaux ou graphiques comparent les données de la zone d'étude (en jaune) avec la zone de comparaison (en bleue).

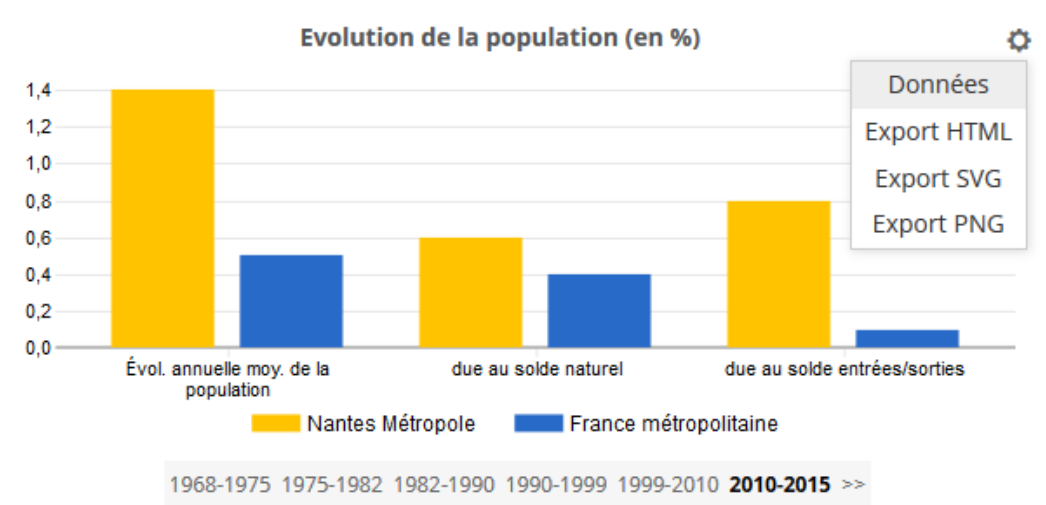

Source : Insee, RP1968 à 1999 dénombrements, RP2010 et RP2015 exploitations principales - État civil-2010-2015

# Espace Zonages

Dans l'espace zonages on s'intéresse aux relations qui peuvent exister entre les différents maillages de l'observatoire.

L'exploration s'articule autour de deux problématiques :

- Quels zonages couvrent mon territoire ?
- □ Comparer deux zonages

### Analyser les zonages sur un territoire

Objectif : cibler une zone et consulter tous les zonages englobant sous forme de carte ou de tableau

#### Quels zonages couvrent mon territoire ? Institut national de la statistique et des études économiques Statistiques locales ESPACES DE TRAVAIL À PROPOS... 8 Insee Mesurer pour comprendre CARTE TABLEAU Zonages : visualiser et comparer CHOISIR UNE EXPLORATION France par commune ACTIONS 🔅 Quels zonages couvrent mon territoire ? • + Rechercher un territoire (ou cliquer sur la carte) \_ nantes ок Se localiser 📀 Q 53 Votre territoire : Commune : Nantes (44109) Ancenis LISTE DES ZONAGES ENGLOBANTS 44109 Voir le rapport détaillé Choisir un zonage : Département : Loire-Atlantique (44) Région : Pays de la Loire (52) Intercommunalité : Nantes Métropole (244400404) Clisson o France métropolitaine : France métropolitaine (1) Cholet France : France (1) Arrondissement : Nantes (442) ALLER PLUS LOIN © Insee 2017 - IGN GéoFla 10km Exporter les résultats territoire : Nantes (commune)

### Comparer deux zonages

Objectif : analyser les superpositions entre deux zonages

Le module de comparaison permet de repérer les inclusions complètes ou partielles d'un zonage dans un autre.

Le premier zonage est figuré sur la carte par un aplat de couleurs, le second par un tracé gris foncé. On peut aussi l'utiliser pour obtenir une table de correspondance entre deux zonages.

#### Comparaison des EPCI et des départements

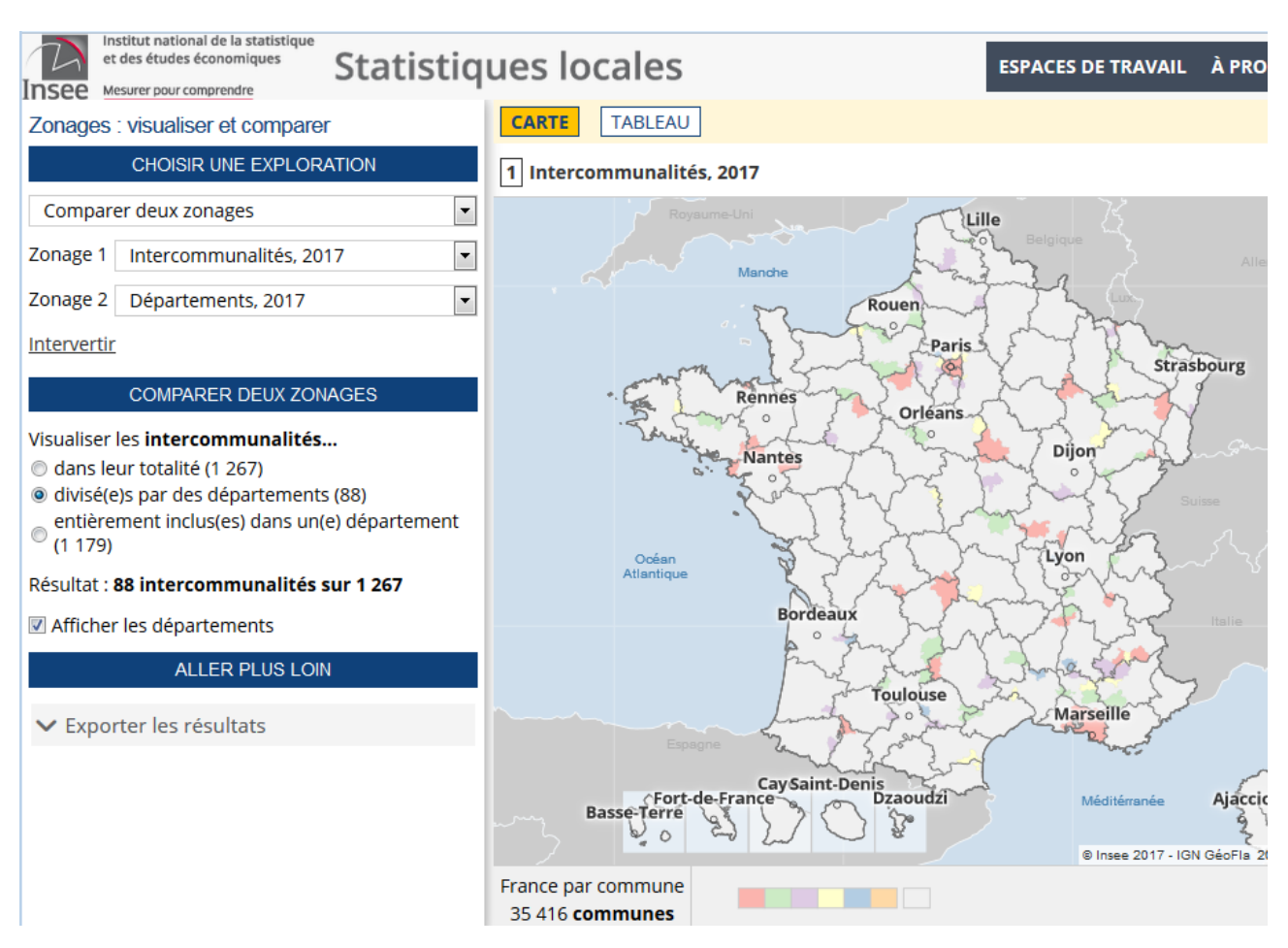

#### Table de correspondance entre communes EPCI et départements

| Institut national de la statistique<br>et des études économiques<br>Insee Mesurer pour comprendre | ues              | locales                                          | ESPACES I                                            | DE TRAVAIL | À PROPOS    | *     |
|---------------------------------------------------------------------------------------------------|------------------|--------------------------------------------------|------------------------------------------------------|------------|-------------|-------|
| Zonages : visualiser et comparer                                                                  | CARTI            | TABLEAU                                          |                                                      |            |             |       |
| CHOISIR UNE EXPLORATION                                                                           | © intero<br>⊚ Co | communalités (1 267)<br>prrespondance à partir ( | ⊚ intercommunalités filtré(e)s (88)<br>des communes  |            |             |       |
| Comparer deux zonages                                                                             |                  |                                                  |                                                      |            | ACTIO       | DNS ( |
| Zonage 1 Intercommunalités, 2017 🔹                                                                |                  |                                                  |                                                      | D          | énartements |       |
| Zonage 2 Départements, 2017                                                                       | Code 🔶           | Libellé 🕴                                        | Intercommunalités, 2017                              | \$ 20      | )17         |       |
| Intervertir                                                                                       | 01001            | L'Abergement-<br>Clémenciat                      | 200069193 - CC de la Dombes                          | 01         | - Ain       |       |
| COMPARER DEUX ZONAGES                                                                             | 01002            | L'Abergement-de-Varey                            | 240100883 - CC de la Plaine de l'Ain                 | 01         | - Ain       |       |
| Visualiser les intercommunalités                                                                  | 01004            | Ambérieu-en-Bugey                                | 240100883 - CC de la Plaine de l'Ain                 | 01         | - Ain       |       |
| 🔘 dans leur totalité (1 267)                                                                      | 01005            | Ambérieux-en-Dombes                              | 200042497 - CC Dombes Saône Vallée                   | 01         | - Ain       |       |
| divisé(e)s par des départements (88)                                                              | 01006            | Ambléon                                          | 200040350 - CC Bugey Sud                             | 01         | - Ain       |       |
| entièrement inclus(es) dans un(e) département                                                     | 01007            | Ambronay                                         | 240100883 - CC de la Plaine de l'Ain                 | 01         | - Ain       |       |
| - (1179)                                                                                          | 01008            | Ambutrix                                         | 240100883 - CC de la Plaine de l'Ain                 | 01         | - Ain       |       |
| Résultat : 88 intercommunalités sur 1 267                                                         | 01009            | Andert-et-Condon                                 | 200040350 - CC Bugey Sud                             | 01         | - Ain       |       |
| Afficher les départements                                                                         | 01010            | Anglefort                                        | 200070852 - CC Usses et Rhône                        | 01         | - Ain       |       |
|                                                                                                   | 01011            | Apremont                                         | 200042935 - CC Haut - Bugey                          | 01         | - Ain       |       |
| ALLER PLUS LOIN                                                                                   | 01012            | Aranc                                            | 240100578 - CC du Plateau d'Hauteville               | 01         | - Ain       |       |
| V Exporter les résultats                                                                          | 01013            | Arandas                                          | 240100883 - CC de la Plaine de l'Ain                 | 01         | - Ain       |       |
| • Exporter les resultats                                                                          | 01014            | Arbent                                           | 200042935 - CC Haut - Bugey                          | 01         | - Ain       |       |
|                                                                                                   | 01015            | Arboys en Bugey                                  | 200040350 - CC Bugey Sud                             | 01         | - Ain       |       |
|                                                                                                   | 01016            | Arbigny                                          | 200071371 - CC du Pays de Bâgé et de<br>Pont-De-Vaux | 01         | - Ain       |       |
|                                                                                                   | 01017            | Argis                                            | 240100883 - CC de la Plaine de l'Ain                 | 01         | - Ain       |       |

## Espace Données externes

#### Importer des données personnelles sur un territoire

Objectif : produire des cartes avec vos propres données territoriales.

- Entrer dans l'espace de travail DONNÉES EXTERNES (depuis la page d'accueil ou depuis le menu principal).
- □ Choisir l'action Copier/coller de données territoriales

#### L'espace Données externes

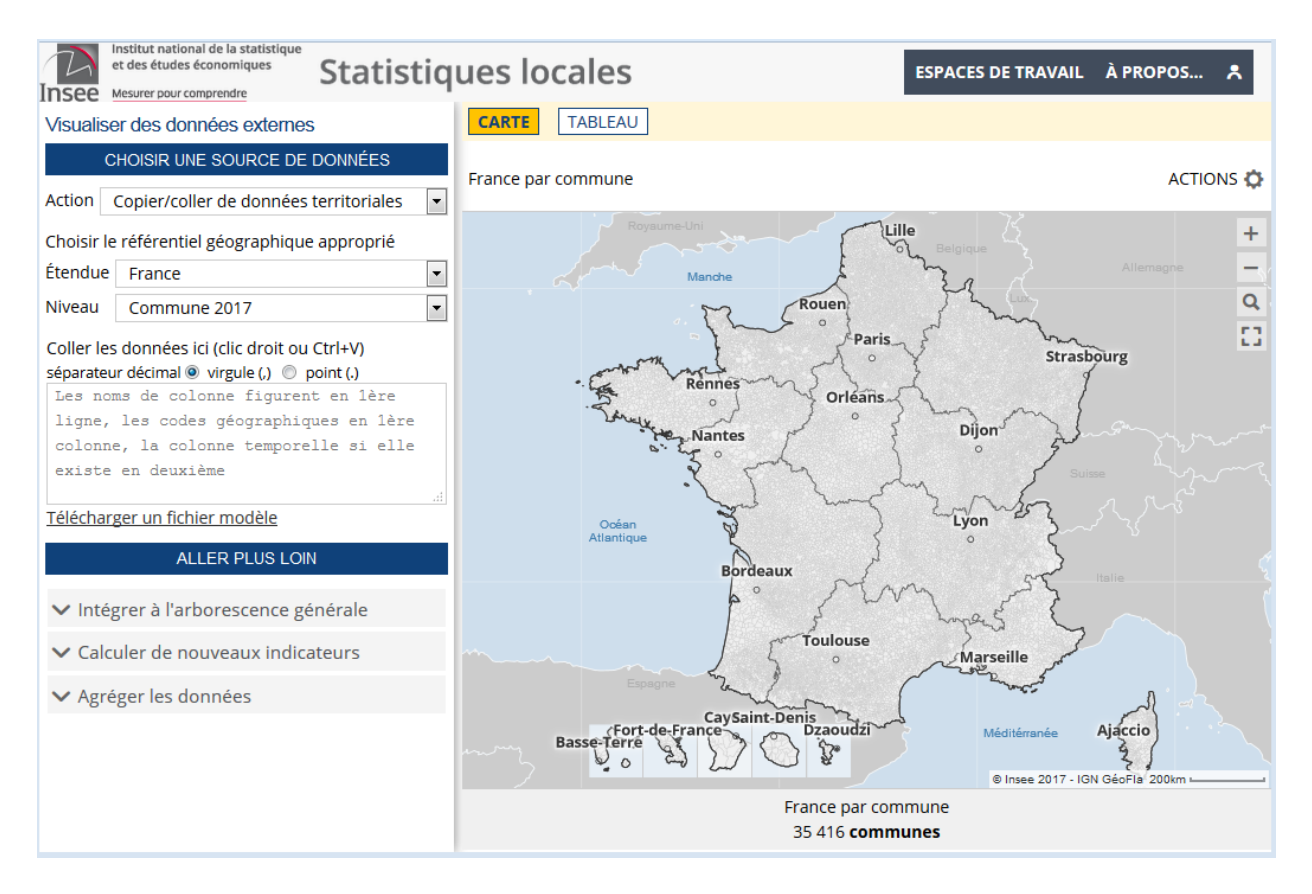

- Coller vos données dans la zone d'import. Pour être valides, les noms de colonne doivent figurer en 1ère ligne et les codes géographiques en 1ère colonne. Elles peuvent également contenir une colonne temporelle (en deuxième position)
- □ Les données sont immédiatement cartographiées. Quand c'est possible, on peut faire varier la maille d'analyse et le millésime des données.

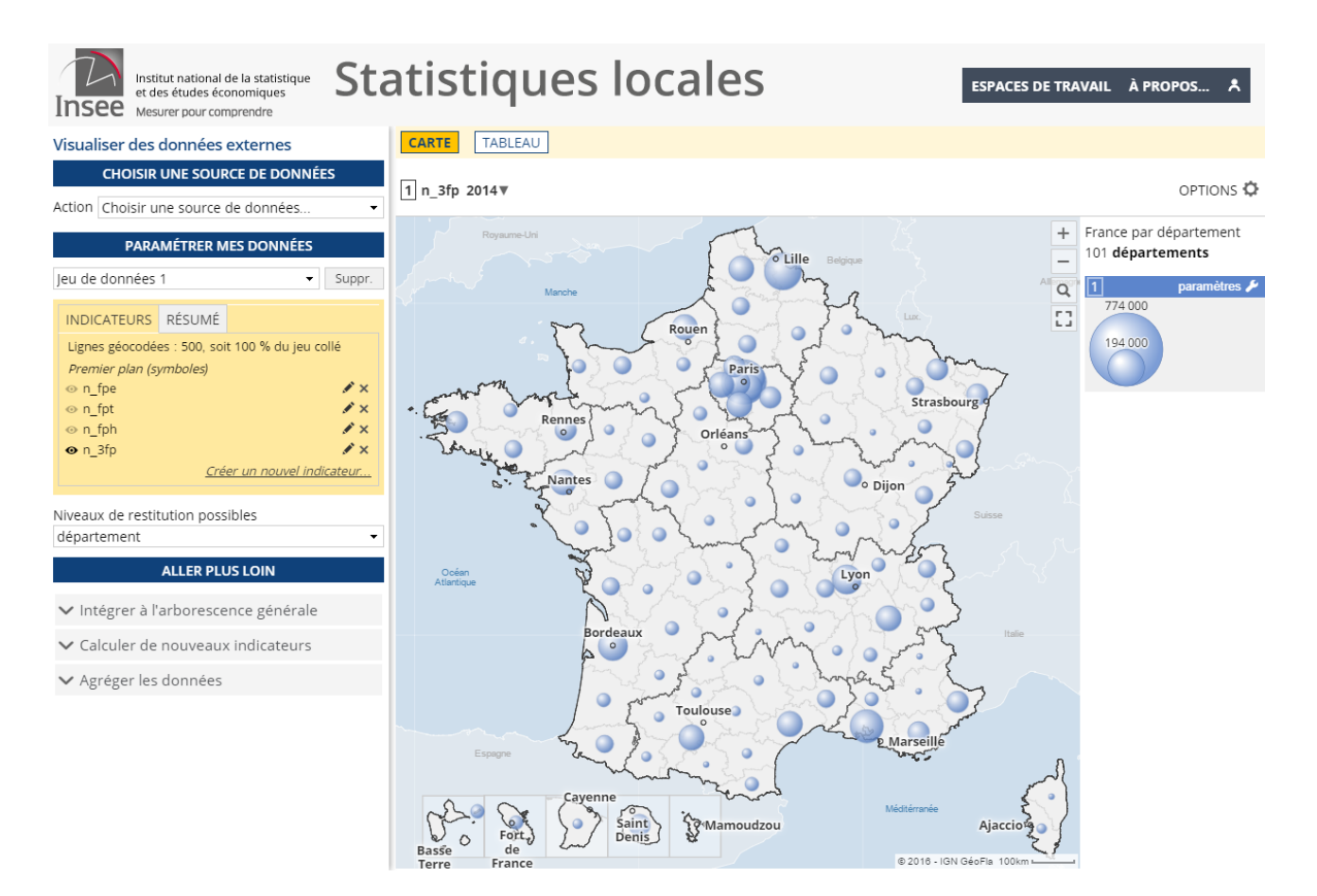

- On peut ensuite configurer chaque colonne en précisant le mode représentation, un libellé, une source et une unité. Il est vivement conseillé de vérifier pour chaque indicateur la catégorie (additif, taux ou typologie) suggérée par Geoclip et de la modifier si besoin.
   Le panneau de configuration des données importées
- □ On peut aussi combiner plusieurs colonnes pour construire un indicateur.

#### Création d'un indicateur en camembert à partir de données personnelles

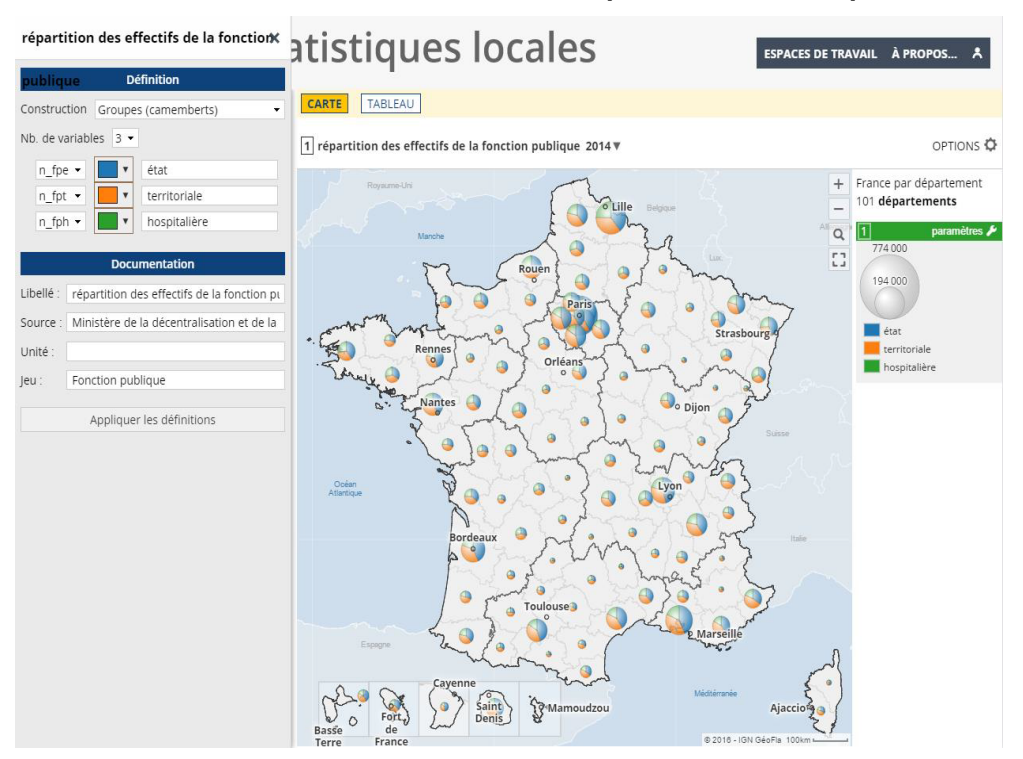

□ Les données importées sont consultables depuis l'espace Indicateurs. On peut alors les confronter aux indicateurs natifs de l'observatoire.

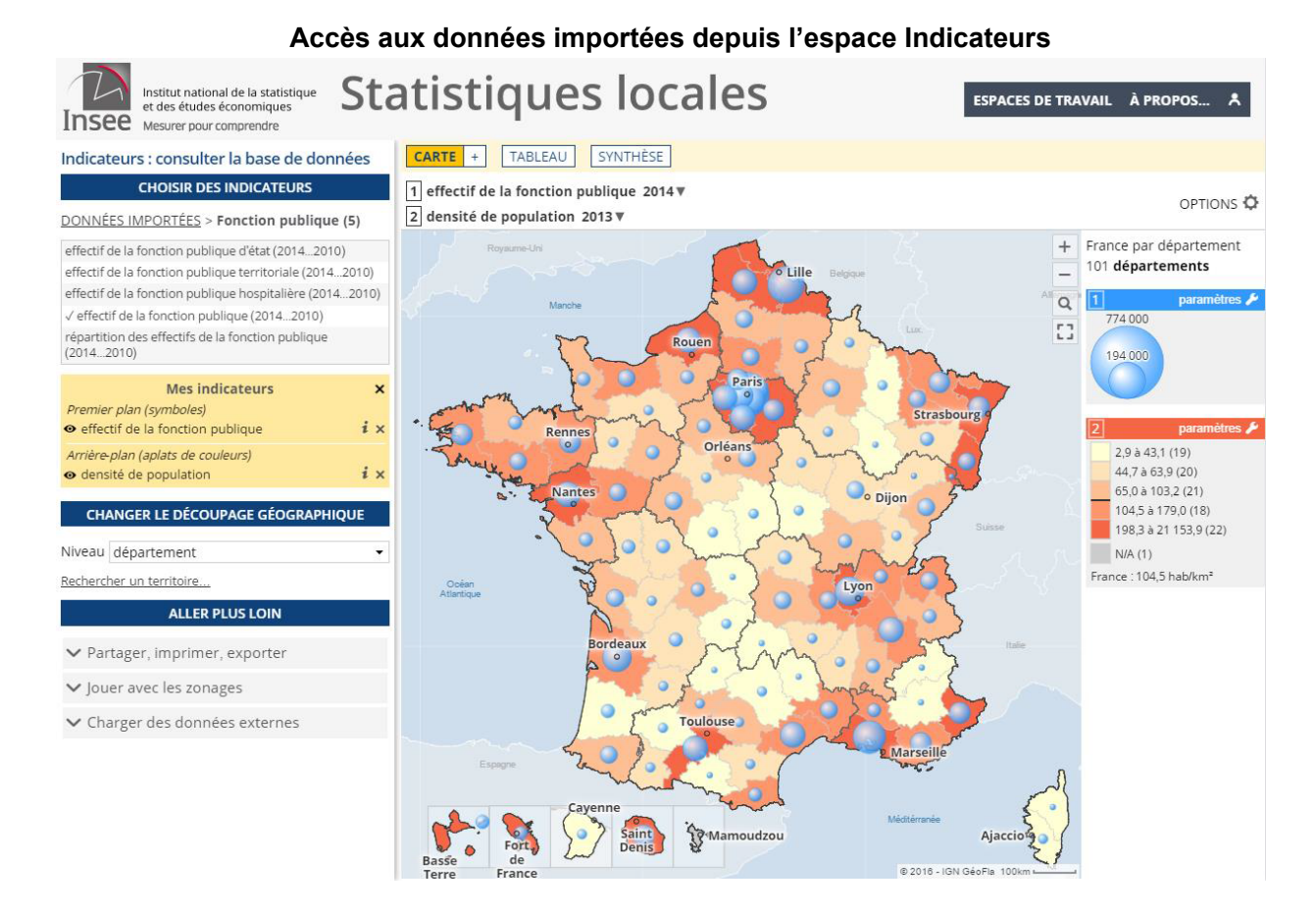

### Importer des données personnelles ponctuelles

Objectif : produire des cartes avec vos propres données ponctuelles (géo localisées par un système de coordonnées).

- Entrer dans l'espace de travail DONNÉES EXTERNES (depuis la page d'accueil ou depuis le menu principal).
- D Choisir l'action Copier/coller de données ponctuelles

| Visualis   | er des données externes                  |   |
|------------|------------------------------------------|---|
|            | CHOISIR UNE SOURCE DE DONNÉES            |   |
| Action (   | Copier/coller de données ponctuelles     | • |
| 1 - Choisi | ir le référentiel géographique approprié |   |
| Étendue    | France                                   | • |
| Niveau     | Commune 2018                             | • |

#### Coller vos

d'import, en prenant soin de respecter les règles suivantes :

données dans la zone

#### Les données doivent être dans le format suivant :

- coordonnées (x, y) sur les deux premières colonnes au format WGS84 (EPSG 4326) ou WGS84 Pseudo Mercator (EPSG 3857) ;

- identifiant unique pour chaque point en troisième colonne ;
- libellé en quatrième colonne ;

- éventuellement une colonne permettant de regrouper certaines lignes selon une année ou une modalité donnée.

|    | Α       | В       | С  | D                                       | E    |
|----|---------|---------|----|-----------------------------------------|------|
| 1  | Х       | Y       | id | libelle                                 | Туре |
| 2  | 9,55011 | 42,1114 | 1  | Tennis                                  | F103 |
| 3  | 9,55126 | 42,2391 | 2  | Centre équestre                         | F106 |
| 4  | 9,54509 | 42,2632 | 3  | Plateaux et terrains de jeux extérieurs | F111 |
| 5  | 9,53772 | 42,2032 | 4  | Terrains de grands jeux                 | F113 |
| 6  | 9,53179 | 42,1928 | 5  | Centre équestre                         | F106 |
| 7  | 9,54616 | 42,3216 | 6  | Sports nautiques                        | F118 |
| 8  | 9,51718 | 42,0746 | 7  | Tennis                                  | F103 |
| 9  | 9,51718 | 42,0746 | 8  | Terrains de grands jeux                 | F113 |
| 10 | 9,51718 | 42,0746 | 9  | Salles de remise en forme               | F120 |
| 11 | 9,51611 | 42,1172 | 10 | Salles spécialisées                     | F112 |
| 12 | 9,51611 | 42,1172 | 11 | Salles non spécialisées                 | F116 |
| 13 | 9,53969 | 42,3397 | 12 | Port de plaisance - Mouillage           | F202 |

Exemple de format attendu pour l'import de données ponctuelles

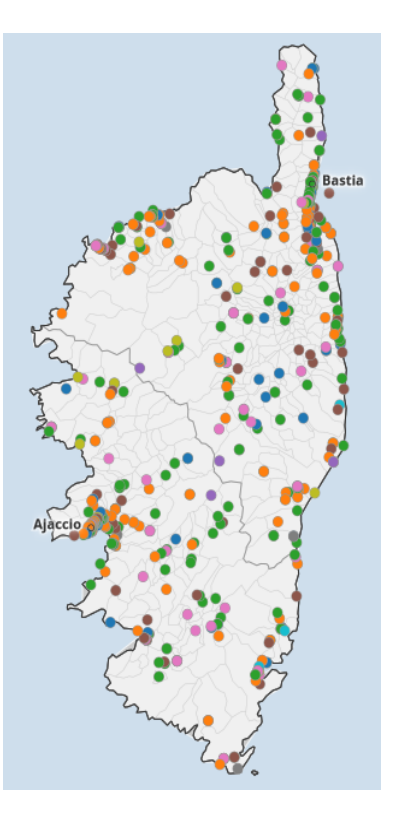

# **Espace Utilisateur**

# Sauvegarde de cartes personnelles

Après avoir finalisé une carte dans INDICATEURS, il est possible d'utiliser le bouton ACTIONS en haut à droite pour :

- soit placer dans les favoris (carte simple)

| Colliserver                                                                                                    | cette configuration                                                                                                    |
|----------------------------------------------------------------------------------------------------|----------------------------------------------------------------------------------------------------|
| <ul> <li>Obtenir un lien direct ver</li> </ul>                                                                                                    | ers cette carte                                                                                                    |
| <ul> <li>Placer dans les favoris</li> </ul>                                                                                                    |                                                                                                    |
| Outre les indicateurs de la<br>tous les indicateurs charg<br>géographique en cours.                                                                                              | a carte courante, le favori conserve<br>és, ainsi que la sélection                                                                    |
|                                                                                                    | PLACER DANS LES FAVORIS                                                                                                    |
| Favori sauvegardé. Pour le re<br>l'icone "Utilisateur" du menu                                                                                                    | echarger, visitez la section "Favoris" via<br>I supérieur                                                                             |
| soit sauver une étude                                                                                                    |                                                                                                    |
|                                                                                                    |                                                                                                    |
| Conserver                                                                                                    | cette configuration                                                                                                    |
| Conserver<br>• Obtenir un lien direct ve                                                                                                    | cette configuration                                                                                                    |
| Conserver<br>• Obtenir un lien direct ve<br>• Placer dans les favoris                                                                                                    | cette configuration<br>rs cette carte                                                                                                 |
| Conserver<br>Obtenir un lien direct ve<br>Placer dans les favoris<br>Sauver une étude                                                                                            | cette configuration<br>rs cette carte                                                                                                 |
| Conserver<br>Obtenir un lien direct ve<br>Placer dans les favoris<br>Sauver une étude<br>L'étude est partageable. Pl<br>l'ensemble des jeux de dor<br>également les reparamétric | cette configuration<br>rs cette carte<br>lus riche qu'un favori, elle comprend<br>nnées importés. Elle conserve<br>ages des analyses. |
| Conserver<br>Obtenir un lien direct ve<br>Placer dans les favoris<br>Sauver une étude<br>L'étude est partageable. Pl<br>l'ensemble des jeux de doi<br>également les reparamétri  | cette configuration<br>rs cette carte<br>lus riche qu'un favori, elle compr<br>nnées importés. Elle conserve<br>ages des analyses.    |

#### Le navigateur demande d'enregistrer un fichier .ast sur le poste.

NB : ce fichier est transférable à une autre personne qui pourra charger sur son poste, dans le site, l'étude ainsi sauvegardée.

### Chargement de cartes précédemment sauvegardées

Pour recharger un favori, vous allez dans FAVORIS sous l'icône 🚬 utilisateur du menu en haut à droite

|                | Charger un favori                                                                                         | <u>here</u>            |
|----------------|----------------------------------------------------------------------------------------------------|------------------------|
| Chois          | issez un type de favori                                                                                   |                        |
| Cart           | es et indicateurs                                                                                         | -                      |
| Sélect<br>dans | ionner un favori pour pouvoir le supprimer ou le<br>la liste. Pour le charger, cliquer sur la flèche vers | déplacer<br>la droite. |
|                | Population légale, 2015<br>France par département<br>sélection : Loire-Atlantique                         | >                      |

Pour recharger une étude, vous allez dans FAVORIS sous l'icône nutilisateur du menu en haut à droite et choisissez le type de favori Etudes dans le menu déroulant

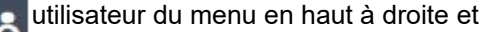

| Choisissez un type de favori |         |
|------------------------------|---------|
| Études                       |         |
| Charger un fichier           | l'étude |

Charger le fichier .ast pour retrouver votre carte avec toutes vos modifications, y compris votre sélection géographique éventuelle et vos données importées.

# Utilisation avancée

### Comparer un territoire à un référentiel établi selon un ou plusieurs indicateurs.

<u>Exemple</u> : on souhaite comparer l'EPCI de St Nazaire (244400644) avec d'autres EPCI de profil similaire. Pour cela, on commence par sélectionner dans **Indicateurs** les indicateurs suivants:

- population municipale
- part des postes de l'industrie dans les étab. actifs
- part des postes de l'agriculture, sylviculture, pêche dans les étab. Actifs.

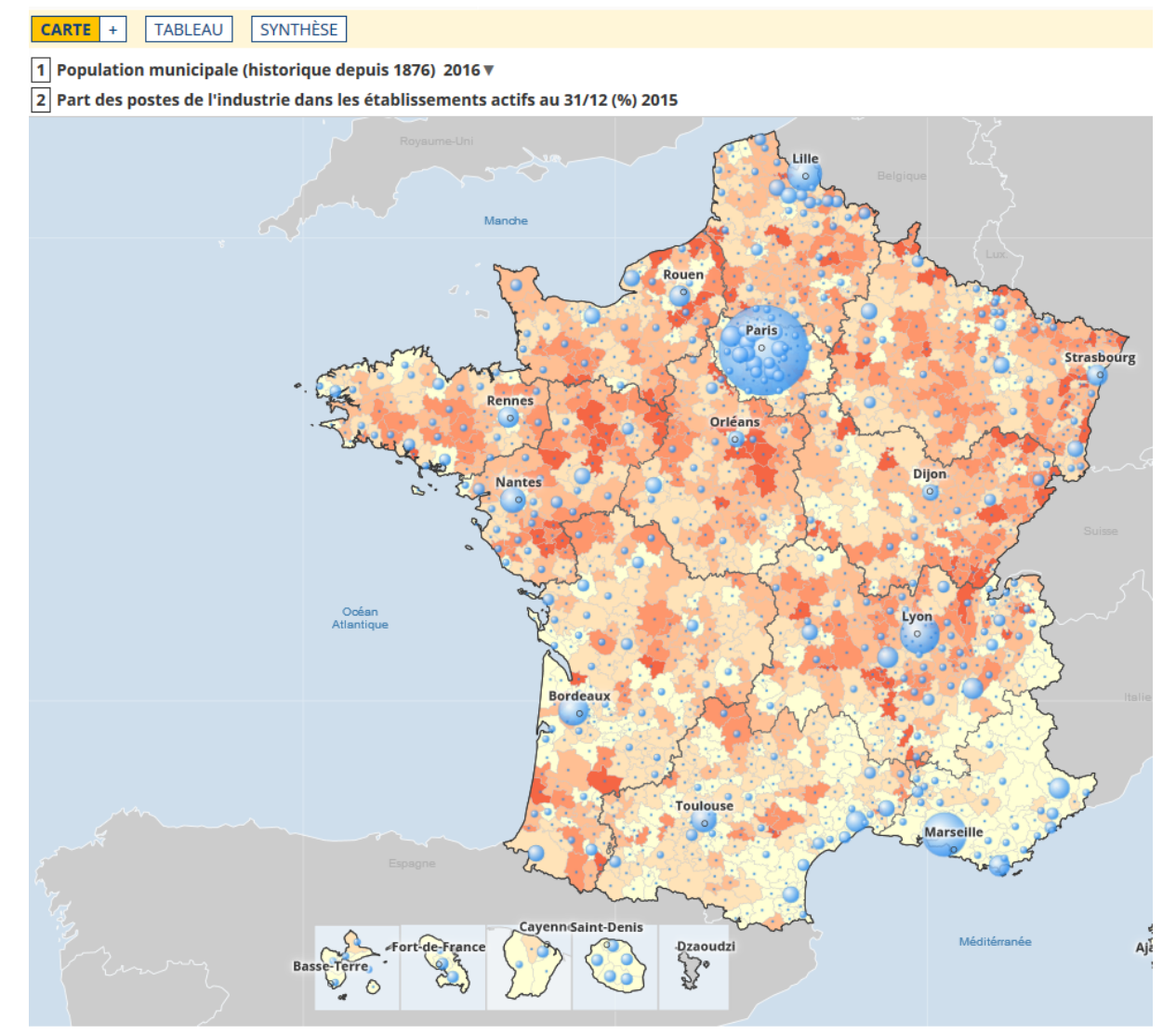

Ce sont ces 3 indicateurs qui nous serviront à construire un référentiel de comparaison (un ensemble de territoires ayant des caractéristiques communes).-Sélectionner l'EPCI d'intérêt, ici l'EPCI de St Nazaire : Puis dans TABLEAU, on observe les valeurs pour l'EPCI d'intérêt :

| C | ode 4    | Libellé                                                  | Population municipale<br>(historique depuis<br>1876) 2016 | Part postes de<br>l'industrie dans les étab. 🖨<br>actifs au 31/12 2015 | Part postes de l'agriculture,<br>sylviculture, pêche dans les étab.<br>actifs au 31/12 2015 |
|---|----------|----------------------------------------------------------|-----------------------------------------------------------|------------------------------------------------------------------------|---------------------------------------------------------------------------------------------|
| 2 | 44400644 | CA de la Région Nazairienne<br>et de l'Estuaire (CARENE) | 123 818                                                   | 27,8                                                                   | 0,1                                                                                         |

On va donc sélectionner des EPCI de même profil, dans ACTIONS/Filtrer :

| Filtrer le tableau X                                                                     | Statistiqu                                                             | es locales                                          | ESPA                                                     | CES DE TRAVAIL À PROPOS 📍                                             |
|------------------------------------------------------------------------------------------|------------------------------------------------------------------------|-----------------------------------------------------|----------------------------------------------------------|-----------------------------------------------------------------------|
| Filtrer dans :                                                                           | CARTE + TABLEAU SYN                                                    | THÈSE                                               |                                                          |                                                                       |
| <ul> <li>○ la sélection courante (6 ligne(s))</li> </ul>                                 | France par intercommunalité<br>Filtre : 6 ligne(s) sur 1 259, sélectio | n : 6                                               |                                                          | ACTIONS 🔅                                                             |
| Critères de filtrage                                                                     | Code 🔺 Libellé 🔶                                                       | Population municipale<br>(historique depuis 1876) 🖗 | Part postes de l'industrie<br>dans les étab. actifs au 🖨 | Part postes de l'agriculture,<br>sylviculture, pêche dans les étab. ♦ |
| Code                                                                                     |                                                                        | 2016                                                | 31/12 2015                                               | actifs au 31/12 2015                                                  |
| commence par : contient :                                                                | CA de la Région<br>244400644 Nazairienne et de<br>l'Estuaire (CARENE)  | 123 818                                             | 27,8                                                     | 0,1                                                                   |
| Libelle                                                                                  | 200040277 CA du Pays de Dreux                                          | 115 092                                             | 20,2                                                     | 0,8                                                                   |
| commence par : contient :                                                                | 200043396 CA Maubeuge Val de<br>Sambre                                 | 125 671                                             | 29,1                                                     | 0,5                                                                   |
| 2016                                                                                     | 200067874 CA de Haguenau                                               | 95 800                                              | 26,4                                                     | 1,0                                                                   |
| >= 95000 <                                                                               | 200069037 CA du Pays de Saint-<br>Omer                                 | 105 351                                             | 27,7                                                     | 0,9                                                                   |
| Part postes de l'industrie dans les étab. actifs<br>au 31/12 2015                        | 247100290 CU Le Creusot Montceau-<br>les-Mines                         | 95 094                                              | 28,6                                                     | 0,3                                                                   |
| >= 20 (*) <= 30 (*)                                                                      | ligne(s) 1 à 6 sur 6                                                   |                                                     |                                                          | < 1 >                                                                 |
| Part postes de l'agriculture, sylviculture, pêche<br>dans les étab. actifs au 31/12 2015 |                                                                        |                                                     |                                                          |                                                                       |
| >= <= 1                                                                                  |                                                                        |                                                     |                                                          |                                                                       |
| Appliquer les filtres<br>les filtres le résultat                                         |                                                                        |                                                     |                                                          |                                                                       |
| Résultat : 6 lignes filtrées                                                             |                                                                        |                                                     |                                                          |                                                                       |

On obtient une sélection de 6 EPCI, il reste à enlever l'EPCI d'intérêt (dans CARTE, shift+clic pour le déselectionner). Puis on sauvegarde la sélection des 5 EPCI restantes qui forment notre référentiel :

ACTIONS / Exporter, réutiliser :

PLACER DANS LES FAVORIS

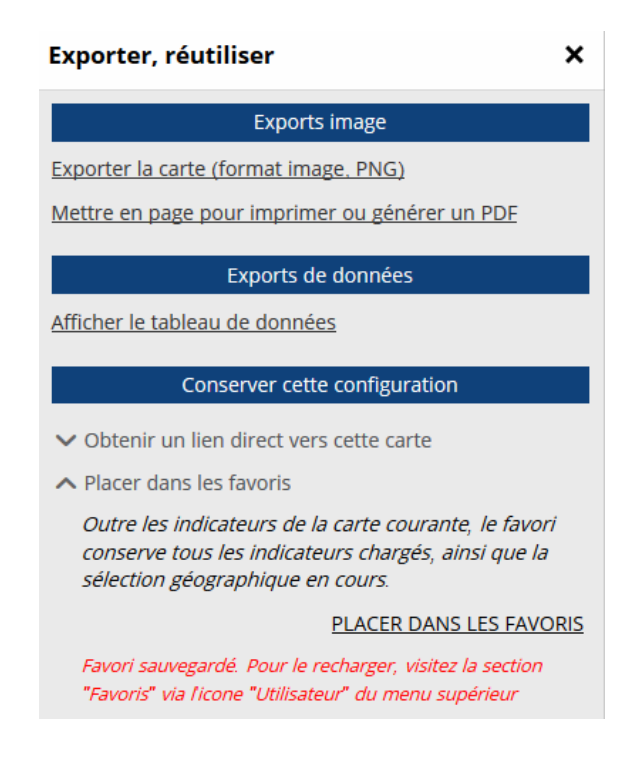

Pour charger la sélection : Aller ensuite dans FAVORIS, dans le menu du haut, déplier « Sauver la sélection géographique » (*Il est possible de renommer la sélection*) et cliquer sur OK:

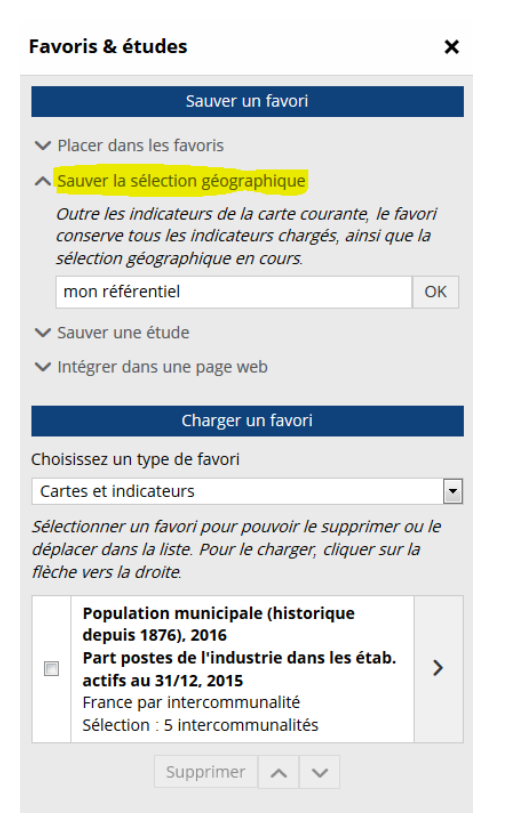

Maintenant, dans **Rapports**, choisir comme zone d'étude l'EPCI d'intérêt et comme zone de comparaison le référentiel construit :

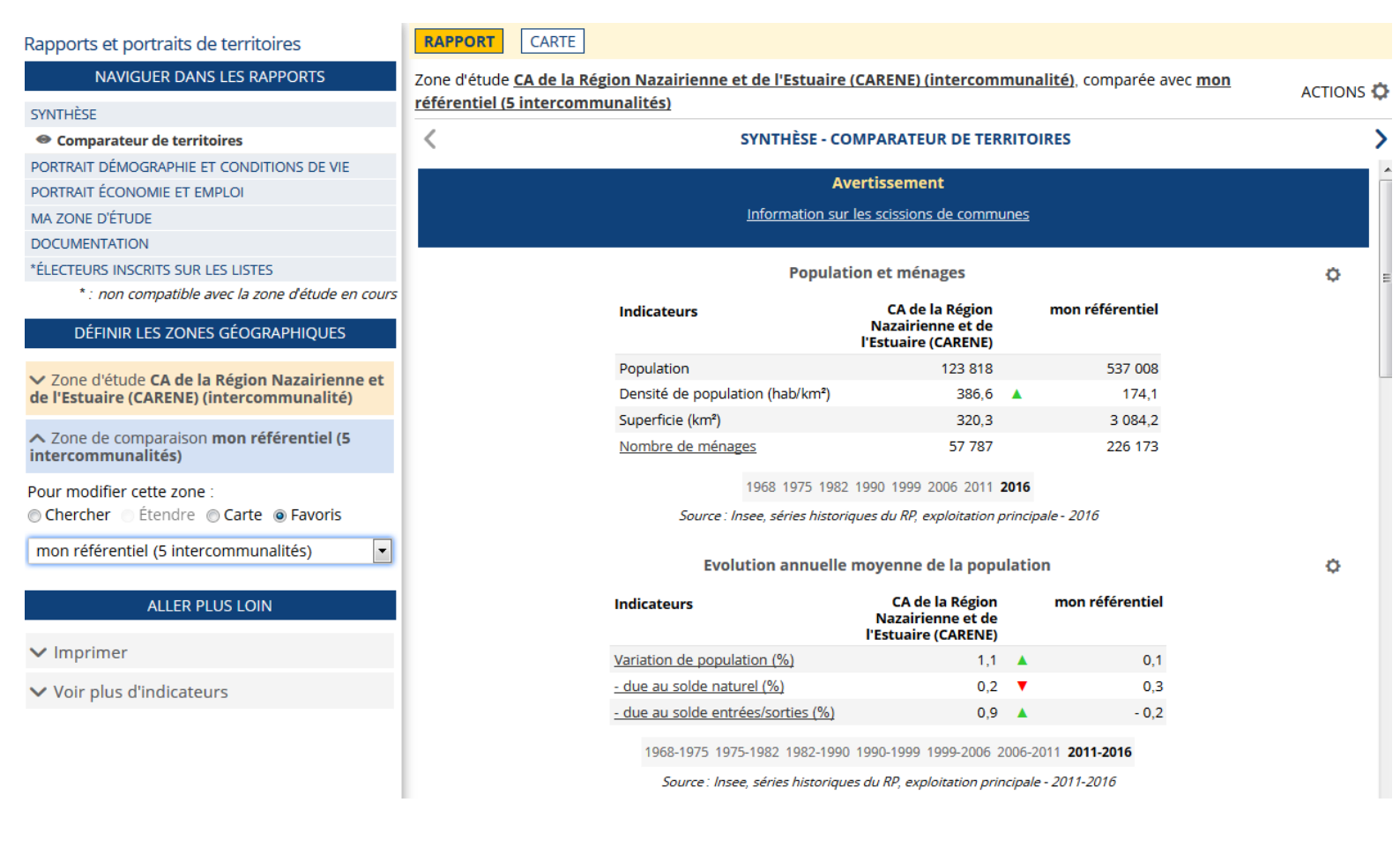

### Importer sa sélection géographique

Il est possible de créer sa propre sélection géographique en se servant des emboîtements géographiques (on peut par exemple sélectionner toutes les communes d'un département en affichant le niveau **Département**, en sélectionnant celui de son choix, puis en affichant le niveau **Commune** pour faire apparaître toutes les communes de ce département), ou par clics successifs. Mais cela peut être long et fastidieux. Il existe une solution pour **importer son zonage**, défini par une liste de codes géographiques.

Supposons que l'on dispose de la liste des communes du parc naturel régional du Verdon.

| 1  | Code  | Libellé                |
|----|-------|------------------------|
| 2  | 04004 | Allemagne-en-Provence  |
| 3  | 04005 | Allons                 |
| 4  | 04007 | Angles                 |
| 5  | 04030 | Blieux                 |
| 6  | 04039 | Castellane             |
| 7  | 04069 | Demandolx              |
| 8  | 04081 | Esparron-de-Verdon     |
| 9  | 04092 | La Garde               |
| 10 | 04094 | Gréoux-les-Bains       |
| 11 | 04107 | Majastres              |
| 12 | 04124 | Montagnac-Montpezat    |
| 13 | 04135 | Moustiers-Sainte-Marie |
| 14 | 04144 | La Palud-sur-Verdon    |
| 15 | 04148 | Peyroules              |
| 16 | 04157 | Puimoisson             |
| 17 | 04158 | Quinson                |
| 18 | 04166 | Riez                   |
| 19 | 0/171 | Rougon                 |

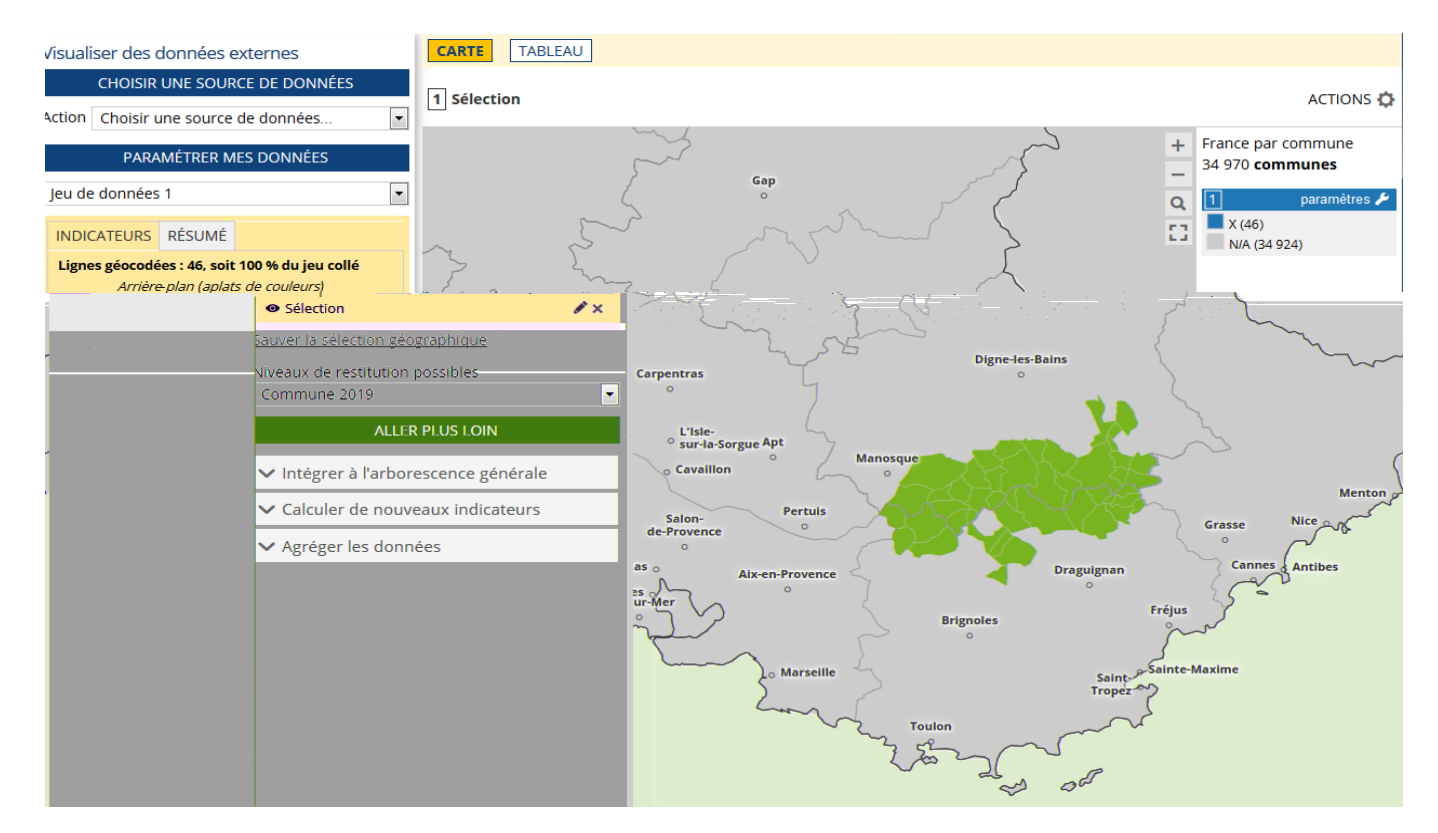

1) Importer uniquement les codes commune (sans les libellés) dans Données Externes.

2) Sauver la sélection et éditer des rapports sur ce territoire :

Actions > Exporter, réutiliser > Sauver la sélection géographique > valider > Éditer des rapports

|         | Exporter, réutiliser X                                                                                                    | St        |
|---------|----------------------------------------------------------------------------------------------------|-----------|
| ۶r      | Exports image                                                                                                    | 50        |
| couches | Exporter la carte (format image, PNG)                                                                                                    | CARTE     |
| iliser  | Mettre en page pour imprimer ou générer un PDF                                                                                                    | 1 Séle    |
|         | Conserver cette configuration                                                                                                    |           |
|         | ✓ Sauver une étude                                                                                                    |           |
|         | Sauver la sélection géographique                                                                                                    |           |
|         | <i>Les codes géographiques que vous venez<br/>d'importer forment une sélection que vous<br/>pouvez conserver pour un usage ultérieur<br/>dans cet outil.</i> | 3         |
|         | parc naturel régional Verdon OK                                                                                                    |           |
|         | <i>Vous pouvez aussi examiner les rapports<br/>disponibles pour cette zone</i>                                                                               | Carpentra |

**RAPPORT** CARTE

Zone d'étude parc naturel régional Verdon (46 communes), comparée avec France

ACTIONS 💭

| SYNTH                    | ÈSE - COMPARATEUR DE TERRI             | TOIRI     | ES         |   |
|--------------------------|----------------------------------------|-----------|------------|---|
| 1-6                      | Avertissement                          |           |            |   |
| <u>iniorm</u>            | ation sur les scissions de commun      | <u>es</u> |            |   |
| I                        | Population et ménages                  |           |            | c |
| Indicateurs              | parc naturel régional<br>Verdon        |           | France     |   |
| Population               | 34 563                                 |           | 66 361 658 |   |
| Densité de population (l | nab/km²) 18,4                          | •         | 104,9      |   |
| Superficie (km²)         | 1 879,6                                |           | 632 733,9  |   |
| Nombre de ménages        | 15 802                                 |           | 29 236 888 |   |
| 1968 1                   | 975 1982 1990 1999 2006 2011 <b>20</b> | 16        |            |   |
| Source : Insee, séri     | es historiques du RP, exploitation pri | ncipale   | - 2016     |   |
| Evolution a              | nuelle moyenne de la popula            | tion      |            | ¢ |
| Indicateurs              | parc naturel région<br>Verdo           | al<br>on  | France     |   |
| Variation de populatio   | <u>n (%)</u> 0                         | ,8 🔺      | 0,4        |   |
| - due au solde naturel   | <u>(%)</u> - 0                         | ,з 🔻      | 0,4        |   |
| - due au solde entrées   | / <u>sorties (%)</u> 1                 | ,1 🔺      | 0,1        |   |
| 1968-1975 1975-1982 1    | 982-1990 1990-1999 1999-2006 200       | 6-2011    | 2011-2016  |   |
| <b>c i i i</b>           |                                        |           |            |   |

#### 3) Il est également possible d'afficher des indicateurs sur ce territoire en se rendant dans Indicateurs :

Favoris > Sélection géographique et cocher sa sélection :

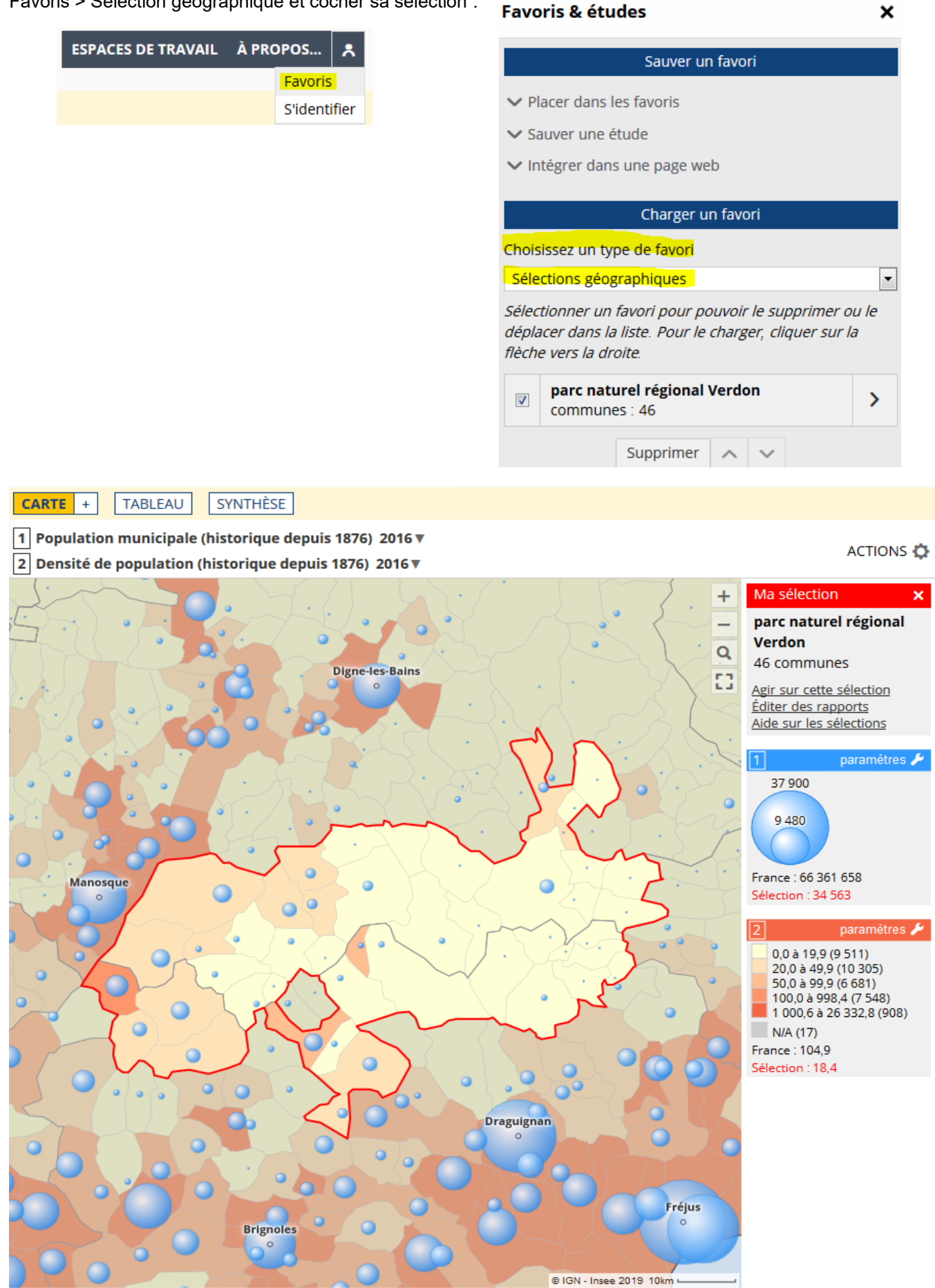